# SISTEMA DI NAVIGAZIONE DVD **KNA-DV2200 ISTRUZIONI PER L'USO**

**KENWOOD CORPORATION** 

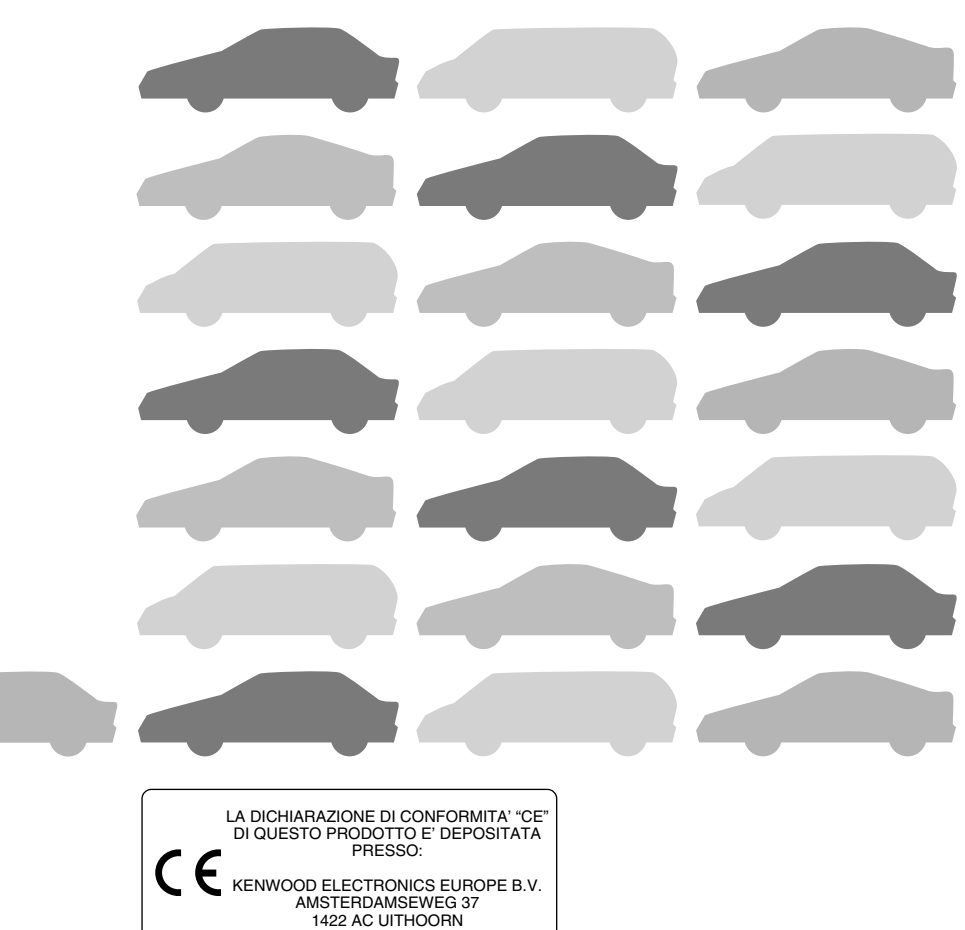

THE NETHERLANDS

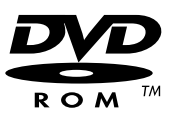

© PRINTED IN JAPAN B64-2505-00/00 (E) (+) 03/12 11 10 9 8 7 6 5 4 3 2 1 02/12 11 10 9 8 7 6

# Avvertenze

### Per un uso sicuro, attenersi alle seguenti awertenze.

### ■ INNANZI TUTTO LEGGERE QUESTO MANUALE.

Leggere con cura questo manuale prima di utilizzare il navigatore Kenwood e seguire le relative istruzioni. Kenwood non è responsabile per problemi o incidenti provocati dal mancato rispetto delle istruzioni di questo manuale.

### ■ <u>RISPETTARE LA SEGNALETICA E IL CODICE STRADALE.</u>

Rispettare sempre la segnaletica e il codice stradale durante la guida, confrontandoli con le istruzioni del sistema. A causa dei frequenti cambiamenti nella segnaletica e nel codice stradale,i dati contenuti nel DVD-ROM di navigazione potrebbero non essere aggiornati. Inoltre il DVD-ROM di navigazione potrebbero non essere aggiornati del traffico in certe ore del giorno, chiusure temporanee delle strade per lavori di manutenzione, condizioni meteorologiche o eventi speciali. E' quindi necessario dare sempre la priorità alla segnaletica e al codice stradale rispetto alle istruzioni del sistema, per non commettere infra zioni o trovarsi in situazioni pericolose.

### ■ <u>GUIDARE CON PRUDENZA.</u>

Prima di seguire le istruzioni del sistema, come cambiamenti di direzione, controllare sempre se è sicuro procedere in tal senso sulla base delle condizioni del traffico. Quindi seguire le istruzioni fornite, comunque in assoluta sicurezza.

#### ■ <u>LIVELLO DEL VOLUME.</u>

Tenere il volume del sistema ad un livello abbastanza basso da sentire i rumori esterni durante la guida. Senza sentire i rumori esterni si potrebbe non essere in grado di reagire adeguatamente alla situazione del traffico, rischiando incidenti.

#### ■ <u>OGGETTI ESTRANEI.</u>

Tenere le dita e gli oggetti estranei fuori dalla scanalatura per il caricamento del dischetto, per evitare incidenti. In presenza di oggetti estranei nell'unità, oppure se escono fumo o odori sgradevoli, spegnere subito il sistema e contattare il rivenditore Kenwood più vicino.

### ■ <u>SPEGNERE IL SISTEMA SE SORGONO PROBLEMI.</u>

In caso di problemi quali la mancanza di suono o video, spegnere il sistema e premere il pulsante di reset. Se il problema persiste spegnere il navigatore e contattare il più vicino rappresentante Kenwood.

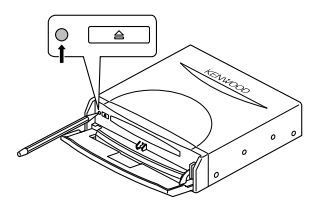

### ■ <u>NON SMONTARE NE' ALTERARE.</u>

Non cercare mai di smontare o alterare il navigatore, perché si rischia di provocare incidenti, incendi o scosse elettriche.

#### ■ <u>SOSTITUZIONE DI FUSIBILI.</u>

Durante la sostituzione di fusibili, usare sempre l'amperaggio nominale, per non rischiare incendi.

### ■ <u>PICCOLI OGGETTI.</u>

Tenere piccoli oggetti quali viti o batterie lontani dalla portata dei bambini. In caso di ingestione di questi oggetti, rivolgersi immediatamente ad un medico.

Le informazioni di questo documento sono soggette a modifiche senza preavviso.

# Indice

| Prima dell'uso                             | 2   |
|--------------------------------------------|-----|
| Precauzioni per l'uso dei dischetti        |     |
| di navigazione                             | 3   |
| Sostituzione dei dischetti di navigazione  | 4   |
| Inserimento di un dischetto di navigazione | _ 4 |
| Rimozione di un dischetto                  | _ 4 |
| Funzionamento dello schermo sensibile      | 5   |
| Avviamento della navigazione               | 6   |
| Selezione lingua                           | 7   |
| Indicatori (e comandi) visualizzati        |     |
| sulle mappe                                | _ 8 |
| Schermate precedenti l'impostazione        |     |
| dell'itinerario                            | 8   |
| Schermate durante l'itinerario             | _ 9 |
| Schema del Menu                            | _10 |
| <u>Uso della mappa</u>                     | 11  |
| Modifica dell'orientamento della mappa     | _11 |
| Modifica della scala della mappa           | 12  |
| Display mappa                              | 13  |
| Posizione attuale                          | _13 |
| Scorrimento della mappa                    | _13 |
| Impostazione dell'itinerario               | _14 |
| Ricerca dell'itinerario                    | _14 |
| Impostazione della destinazione            | 15  |
| <u>ltinerario guidato</u>                  | _23 |
| Opzioni itinerario                         | _25 |
| Impostazione Navigazione                   | _28 |
| Guida opzioni                              | _33 |
| Ubicazioni memorizzate                     | _35 |
| Modifica delle ubicazioni memorizzate      | 37  |
| Cancellazione delle destinazioni           |     |
| memorizzate                                | _40 |
| Personalizzazioni                          | 41  |
| Altre funzioni                             | _42 |
| Visualizzazione dei PDI sulla mappa        | _42 |
| Ricerca locale                             | _42 |
| Cancellazione degli indicatori PDI         | _43 |
| Visualizzazione dei dati PDI               | _43 |
| <u>Controllo dell'itinerario mediante</u>  |     |
| una simulazione                            | _44 |
| Informazioni generali                      | _45 |
| Sistema di rilevazione della               |     |
| posizione del veicolo                      | _45 |
| Precisione della posizione del veicolo     | _45 |
| Precisione dell'itinerario guidato         | _47 |
| Identificazione guasti                     | _48 |
| <u>lerminologia</u>                        | _49 |

# Prima dell'uso

### ■ <u>Accendere il motore della macchina prima dell'uso</u>

Il navigatore può essere utilizzato quando la chiave di accensione è su ON o ACC. Per preservare la batteria deve però essere usato con il motore in moto se possibile. Usando il navigatore per un lungo periodo con il motore spento si può scaricare la batteria.

#### Periodo di tempo prima della visualizzazione della posizione attuale Il navigatore non visualizza la corretta posizione attuale del veicolo alla prima utilizzazione dopo l'acquisto, o se la batteria è stata rimossa per un periodo di tempo prolungato. Tuttavia i segnali di posizionamento GPS saranno presto ricevuti, con la visualizzazione della posizione esatta.

### Lettura dei programmi dopo lo spegnimento della batteria

I programmi di navigazione verranno cancellati in caso di rimozione della batteria per riparazioni ecc. In questo caso inserire i dischetti di navigazione forniti con l'impianto e accendere il motore. Il sistema carica automaticamente i programmi e avvia il normale funzionamento.

### ■ <u>Guida su strade sconnesse</u>

Il navigatore potrebbe non funzionare correttamente o non essere in grado di leggere i dati del dischetto in caso di forti vibrazioni provocate dalla guida su strade sconnesse.

### Precauzioni nell'uso dell'antenna GPS

- Non dipingere l'antenna per non ostacolare o escludere la ricezione del segnale.
- Togliere oggetti, cumuli di neve ecc. dalla cima dell'antenna, che riducono la potenza di ricezione.
- Non tirare il cavo durante la rimozione dell'antenna o mentre se ne regola la posizione, perché si rischia di provocare un cortocircuito o di spezzare i fili.

### Funzionamento durante la guida

Il navigatore vocale GPS visualizza le icone dei comandi non attivi durante la guida con colori meno intensi. Questi comandi smettono di funzionare e non compare nessun messaggio.

### Precauzioni nell'uso di macchine di precisione

Attenzione alle temperature esterne. L'uso del navigatore a temperature estremamente elevate o molto basse può danneggiarlo o comprometterne il funzionamento. Da notare inoltre che l'unità può essere danneggiata da forti vibrazioni, dalla penetrazione di acqua o di oggetti metallici.

#### Condensa

La condensa può formarsi sulla lente all'interno dell'unità principale non appena si accende il riscaldatore a basse temperature, provocando ad esempio il malfunzionamento. L'unità principale ricomincerà a funzionare normalmente attendendo per circa un'ora la scomparsa della condensa. Se dopo varie ore non si ripristina il normale funzionamento, riportare l'unità principale nel negozio in cui è stato acquistato il navigatore.

#### Dischetto di navigazione

Sostituire sempre il dischetto di navigazione con un altro dischetto compatibile. Non inserire mai un dischetto incompatibile.

# Precauzioni nell'uso dei dischetti di navigazione

• I dati registrati su un dischetto sono letti da un raggio laser, così si eviterà l'usura dovuta all'attrito di una puntina. Manipolare con cura i dischetti perché una deformazione eccessiva o i graffi sulla superficie o l'etichetta del disco possono determinare errori di lettura.

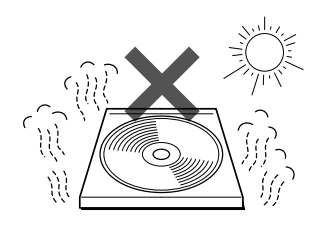

 Conservare i dischetti al riparo dalla luce del sole diretta, perché possono deformarsi e diventare inutilizzabili.

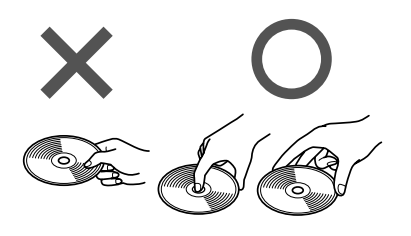

 Se si tocca la superficie dei dati di un dischetto (la superficie senza un'etichetta stampata su di essa), questa può sporcarsi e provocare un malfunzionamento. Prendere sempre il dischetto dal foro centrale, da uno o due bordi.

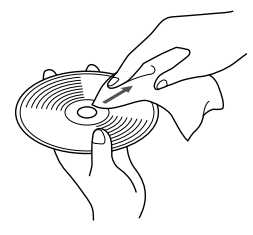

• Strofinare leggermente il dischetto con un panno morbido in linea retta dal centro verso il bordo esterno.

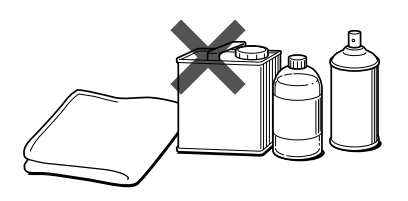

• Non pulire mai i dischetti con benzene, solventi o spray per dischi, spray antistatico o tamponi chimici.

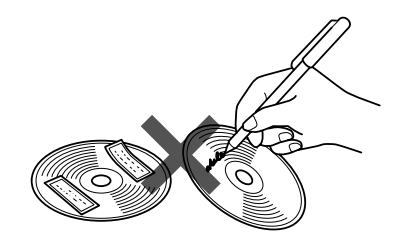

• Non scrivere, non incollare carta o sigilli sulla superficie di un dischetto.

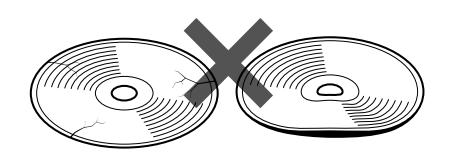

 I dischetti di navigazione girano molto velocemente all'interno dell'unità principale. Perciò non usare dischetti fessurati o molto deformati, perché possono danneggiarla.

# Sostituzione dei dischetti di navigazione

### Inserimento di un dischetto di navigazione

Premere il tasto destro del pulsante marcato DVD e aprire il coperchio.

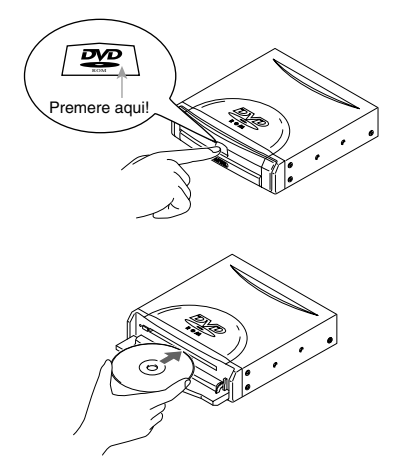

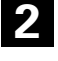

Inserire il dischetto di navigazione e chiudere il coperchio.

NOTA :

Inserire il dischetto di navigazione con l'etichetta rivolta verso l'alto.

### Rimozione di un dischetto

Premere il pulsante di espulsione.

Premere il tasto destro del pulsante marcato DVD e aprire il coperchio.

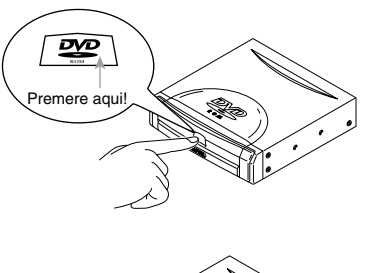

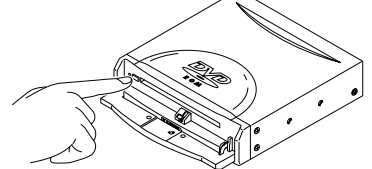

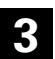

2

Togliere il dischetto e chiudere il coperchio.

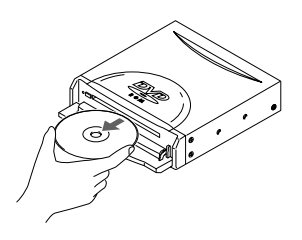

# Funzionamento dello schermo sensibile

l comandi a icone visualizzati sullo schermo sono selezionabili semplicemente toccando lo schermo stesso.

[Esempio]

Di seguito viene illustrata la procedura per visualizzare lo schermo toccando Menu .

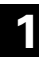

2

Toccare Menu .

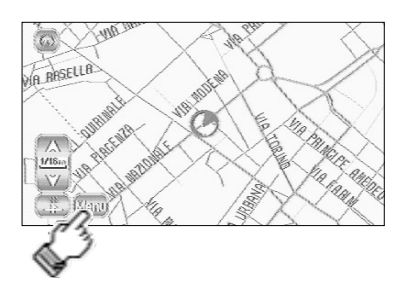

Menu viene selezionato e compare lo schermo corrispondente.

| MENU NAVIGAZI               | ONE Annul.                  |
|-----------------------------|-----------------------------|
| Inserisci<br>destinazione   | Opzioni<br>di guida         |
| Opzioni<br>percorso         | Destinazioni<br>memorizzate |
| Impostazione<br>navigazione | Personalizza                |
| (f).e.(f)<br>lingua         |                             |

# Avvio della navigazione

Avviare la navigazione e visualizzare la mappa dell'area attorno al veicolo.

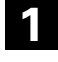

Avviare il motore.

La schermata iniziale compare sul display.

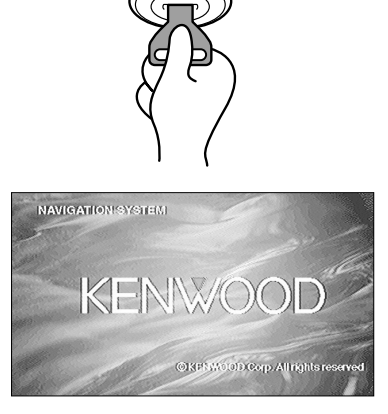

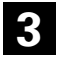

Appare la schermata iniziale ATTENZIONE.

La maggior parte delle funzioni è inibita con vei-colo in movimento. Per le istruzioni operative, si prega di leggere il manuale. Osservare le norme del traffico.

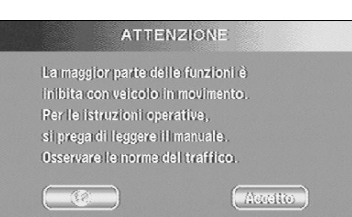

Una volta accettato il messaggio sullo schermo, premere Accetto .

Potete scegliere la lingua premendo . E' anche possibile cambiare la lingua mediante Selezione Lingua. (vedere pagina 7)

Se passano 3 minuti senza operazioni, il display cambia automaticamente su Selezione Lingua. (vedere pagina 7)

### NOTA :

Lo schermo ATTENZIONE resta sul display se non viene selezionato Accetto .

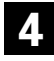

Appare la schermata Posizione Attuale.

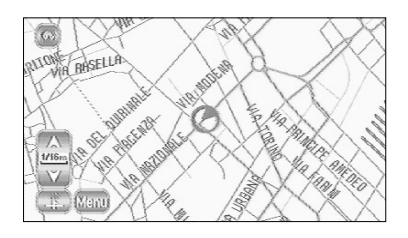

# Selezione della lingua

E' possibile cambiare la lingua del Menu e della guida vocale.

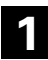

Seleziona Menu .

Seleziona (Selezione lingua).

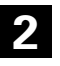

Selezionare la lingua desiderata toccando l'icona corrispondente.

| MENU NAVIGAZI                            | ONE (Annull.)                               |
|------------------------------------------|---------------------------------------------|
| Inserisci<br>destinazione                | Cozioni<br>di guida                         |
| 0pzioni<br>percorso                      | Destinazioni<br>memorizzate                 |
| Impostazione<br>navigazione              | Rersonalizza                                |
| (Droja) Selezione<br>lingua              |                                             |
|                                          | -                                           |
|                                          |                                             |
| COLLECTIONE FINE                         | aUA (Anruli.)                               |
| English (UK)                             | Español                                     |
| English (UK)<br>English (US)             | ESpañol<br>Svenska                          |
| English (UK)<br>English (US)<br>Français | Español<br>Español<br>Svenska<br>Nederlands |
| English (UK)<br>English (US)<br>Français | Svenska<br>Nederlands<br>Danish             |

## Indicatori (e comandi) visualizzati sulle mappe

Vengono descritti di seguito gli indicatori visualizzati sulla mappa.

### Schermi precedenti l'impostazione dell'itinerario

#### <Schermata posizione attuale>

<Scorrimento schermata>

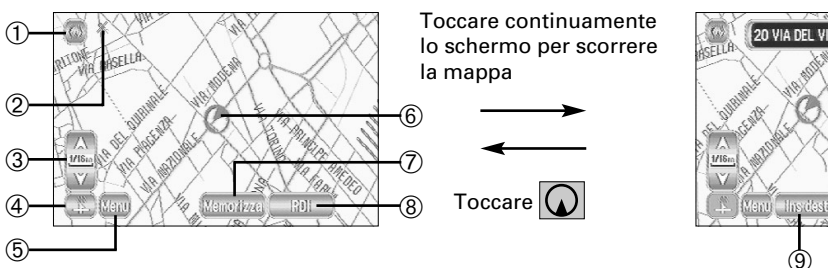

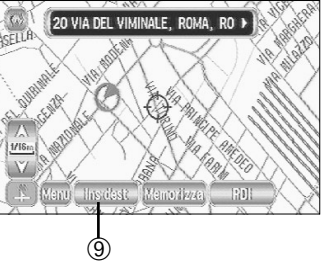

### ① Icona Posizione Attuale

Selezionando questa icona visualizza l'attuale posizione del veicolo.

**2** Indicatore GPS (Sistema di posizionamento globale)

Mostra lo stato del segnale del satellite GPS. Quando compare questo indicatore, il segnale del satellite GPS viene ricevuto e utilizzato per calcolare la posizione del veicolo.

### ③ Icona Zoom Out/Zoom In, scala display

Premere A per visualizzare una mappa ad ampio raggio e V per visualizzare una mappa dettagliata. I numeri sul display indicano la scala della mappa corrente.

Iconalcona di direzione
 Selezionando questo interruttore cambia l'

Selezionando questo interruttore cambia l'orientamento della mappa visualizzata.

5 Icona Menu

Selezionando questo interruttore compare il Menu. (vedere pagina 10)

6 Indicatore veicolo

Mostra la posizione e la direzione del veicolo.

Icona di memoria (Memorizza)

Memorizza la posizione attuale indicata sulla mappa. Questa icona compare quando si toccaun punto qualunque dello schermo.

Icona display PDI (punto di interesse) Con questo interruttore si passa allo schermo di selezione PDI. (vedere pagina 42) Questa icona compare toccando lo schermo.

#### 

### Schermi durante l'itinerario

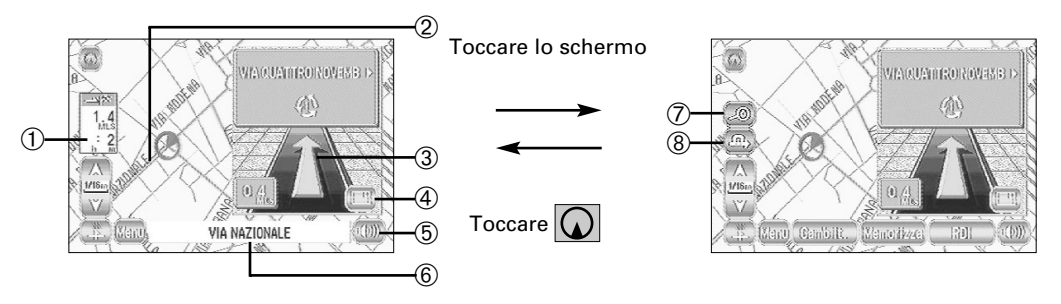

#### ① Display distanza e tempo alla destinazione

Mostra la distanza e il tempo stimato per giungere a destinazione, nonché la distanza diretta dalla posizione attuale alla destinazione se il veicolo ha abbandonato l'itinerario.

- Display itinerario
   Mostra l'itinerario previsto come una linea verde spessa.
- ③ Display Frec svol

Mostra la direzione da seguire all'incrocio successivo e la distanza da quest'ultimo.

#### ④ Icona due schermi – uno schermo

Selezionando questa icona si ottiene una mappa ad uno schermo della zona attraversata.

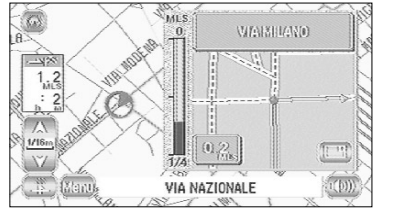

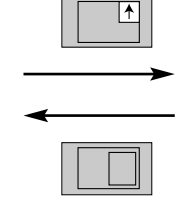

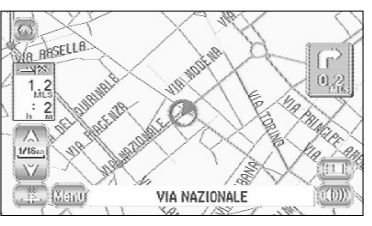

Schema ingrandito dell'incrocio (due mappe)

Display mini-freccia (una mappa)

**5** Icona ripetizione vocale

Ripete l'ultimo messaggio vocale di guida.

- Nome della strada percorsa
   Mostra il nome della strada che si sta percorrendo.
- Icona Visual. int. itinerario
   Mostra l'intero itinerario. (vedere pagina 27)
- Icona deviazione Visualizza la schermata di impostazione deviazione. (vedere pagina 26)

# Diagramma cambiamento Menu

#### <Schermata posizione attuale>

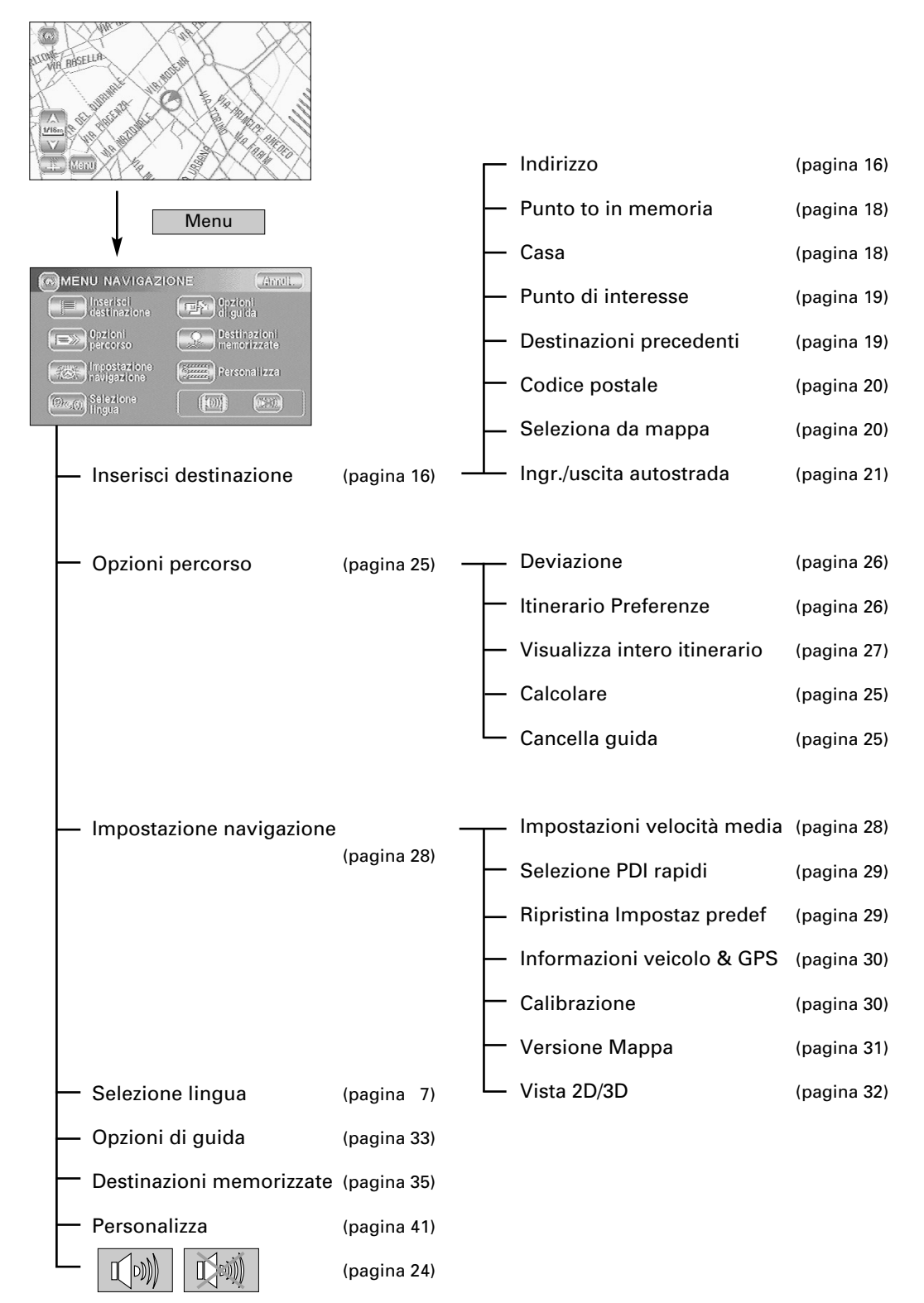

# Operazioni sulla mappa

### Modifica dell'orientamento della mappa

La direzione seguita o il nord possono essere indicati verso l'alto.

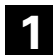

N Selezionare (Nord) o

(Direzione

seguita).

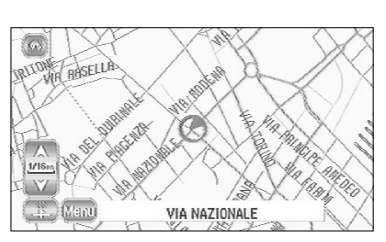

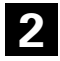

Cambia l'orientamento della mappa.

ο

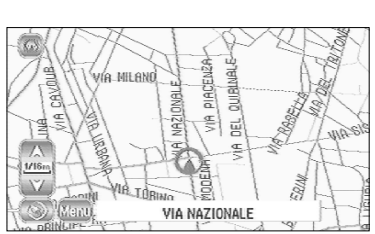

 Selezionando indicato di seguito.

cambia l'orientamento della mappa, come

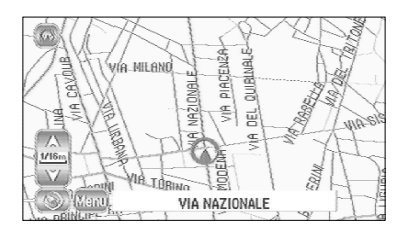

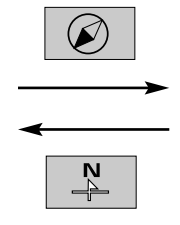

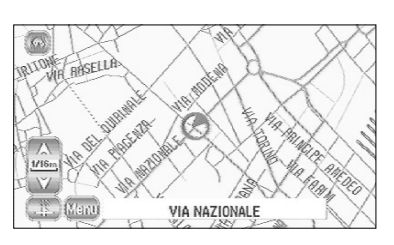

Nord

Il nord è sempre indicato verso l'alto sullo schermo.

Questo indicatore di orientamento è

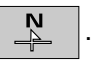

orientamento è (nord:rosso)

**Direzione seguita** 

La direzione seguita dal

veicolo è sempre indicata

verso l'alto sullo schermo.

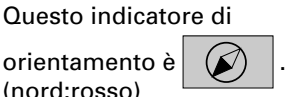

### Modifica della scala della mappa

### Si può aumentare o diminuire la scala della mappa.

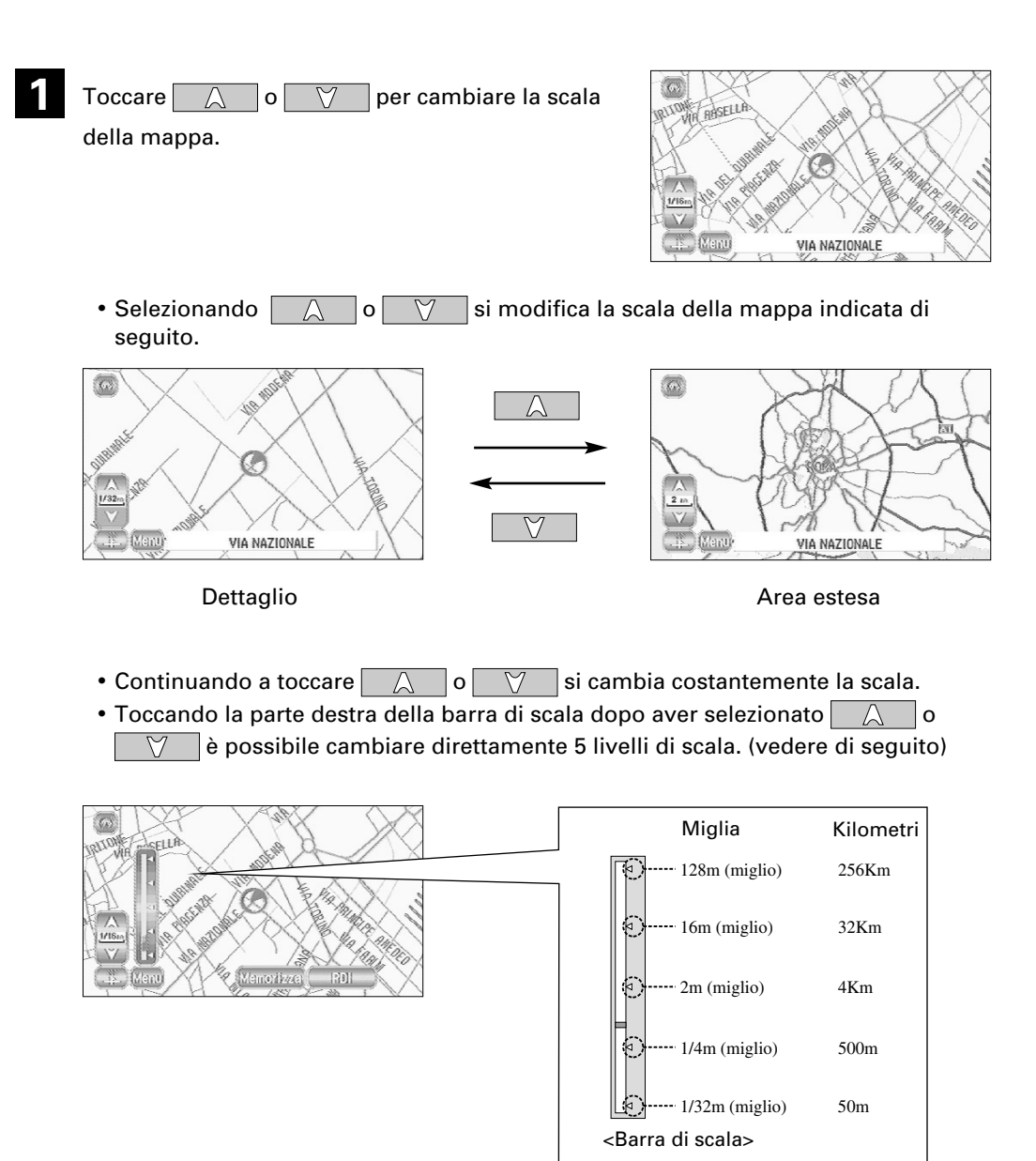

### NOTA :

- La scala può essere visualizzata in unità metriche o anglosassoni.
- Vedere a pagina 41 il metodo per cambiare le unità visualizzate.

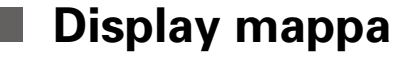

Posizione attuale

Mostra la posizione attuale del veicolo.

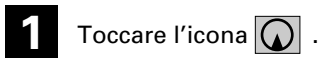

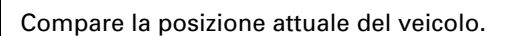

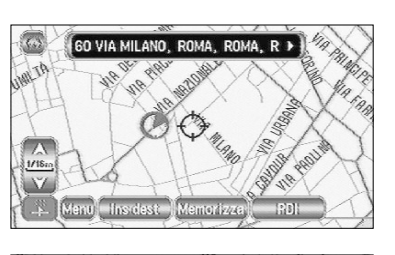

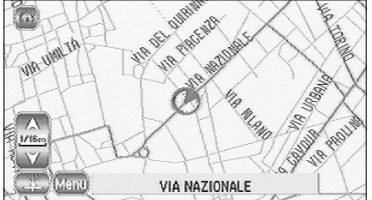

### Scorrimento della mappa La mappa scorre toccando lo schermo.

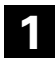

Toccare lo schermo.

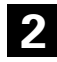

Toccare la mappa.

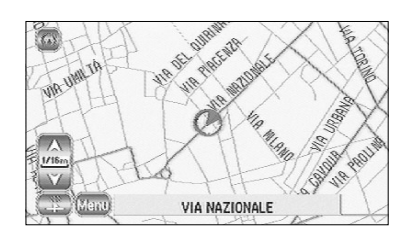

### NOTA :

La mappa può scorrere verso l'alto, il basso, a sinistra, a destra, quindi per un totale di otto direzioni.

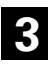

La mappa si muove ed il punto toccato diventa il centro della mappa.

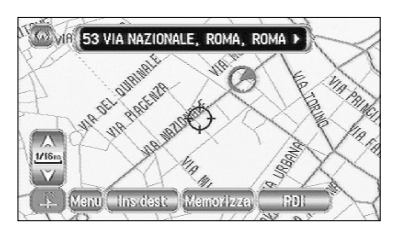

- La schermata che mostra il punto in cui si trova in quel momento il veicolo è chiamata schermo Posizione attuale. La schermata che fa scorrere le mappe con un tasto cursore si chiama schermo Mappa. La schermata Posizione attuale (modalità automatica) scorre automaticamente secondo il movimento veicolo (la mappa segue automaticamente la posizione attuale). La schermata Mappa (modalità manuale) mostra la mappa dell'ubicazione che si desidera vedere. Non scorre automaticamente.
- Muovendo la mappa lo scorrimento si blocca automaticamente. Selezionando l'icona 🕠 ,

ricompare la schermata Posizione attuale e la mappa scorre di nuovo automaticamente.

- Per la ricerca rapida di un'ubicazione, portare dapprima la mappa sullo schermo area estesa per la zona di destinazione generale, quindi passare alla mappa dettagliata per trovare il luogo verso cui si è diretti.
- Toccando lo schermo, questo scorre verso il luogo indicato. Continuando a toccare lo schermo, lo scorrimento continua nella direzione del luogo indicato (una delle otto direzioni). Continuando ancora a toccare lo schermo, la velocità di scorrimento aumenta.

# Impostazione dell'itinerario

### Ricerca dell'itinerario

Segue una descrizione della procedura per impostare l'itinerario. Seguire gli esempi illustrati.

### ATTENZIONE!

Il navigatore fornisce mappe e guida vocale per orientarsi durante il tragitto. Tuttavia, in situazioni insolite, tale guida può rivelarsi inappropriata. Durante l'itinerario previsto, rispettare sempre il codice della strada (sensi unici ecc.).

### NOTA :

- L'itinerario indicato rappresenta un riferimento per quanto riguarda l'area di destinazione. Potrebbe non trattarsi del tragitto più breve.
- Se la via indicata sulla mappa non coincide con quella effettiva, la guida vocale può essere errata.
- Ad un incrocio complicato, può essere difficile capire dove dirigersi ascoltando solo la guida vocale. Fermare il veicolo e controllare lo schermo della mappa.
- Se i punti intermedi o la destinazione non si trovano sull'itinerario indicato dal navigatore, tale tragitto può non corrispondere a quei punti di direzione o destinazione.
- Il navigatore potrebbe non essere in grado di indicare le direzioni a causa della distanza dalla destinazione o della mancanza di dati sull'itinerario.
- Se è impossibile determinare correttamente la posizione attuale, la guida vocale e gli schemi ingranditi degli incroci verranno disattivati o possono risultare errati.

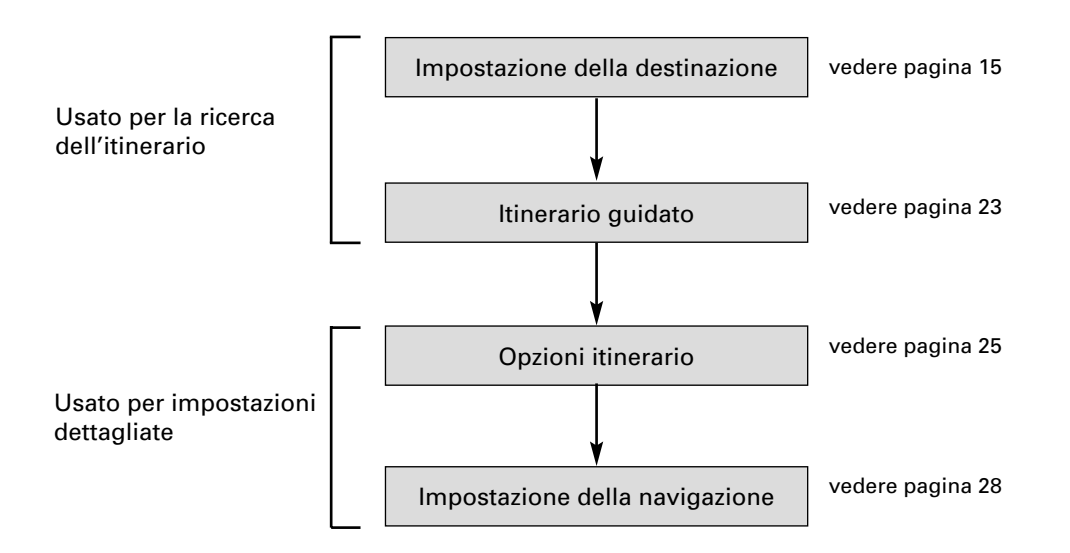

### Impostazione della destinazione

#### Impostazione della destinazione tramite scorrimento della mappa

### [Esempio]

Indirizzo completo sconosciuto.

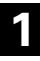

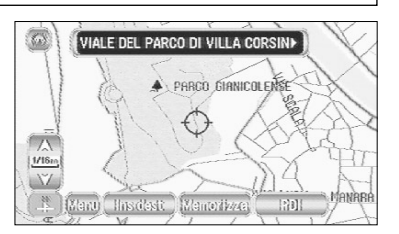

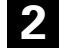

Selezionare Destin. (Destinazione).

Punto Int (Punto Intermedio) .....Imposta il punto intermedio.

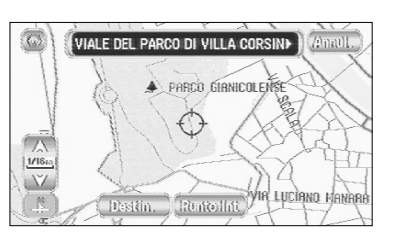

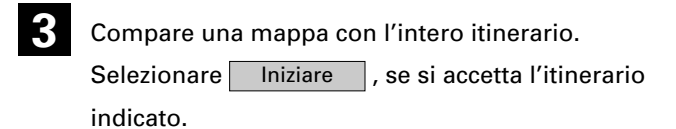

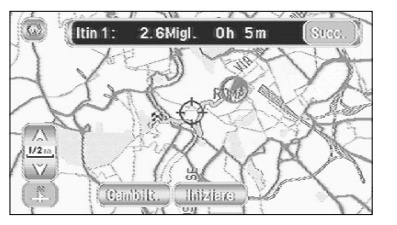

#### oppure selezionare

Succ. Camb it.

(Itinerario successivo) ·····Visualizza l'itinerario seguente proposto.
 (Cambiare itinerario) ······Durante l'itinerario guidato è possibile cambiarne le opzioni, bloccarle o controllarle. (vedere pagina 25)

Se si accetta l'itinerario indicato, premere

Iniziare

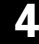

Inizia l'itinerario guidato.

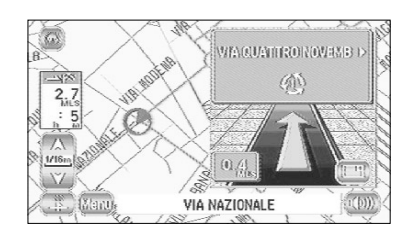

### Impostazione della destinazione dal Menu di navigazione

| [Ese<br>Di se<br>funz | mpio]<br>eguito vengono descritte le fasi di impostazione della d<br>ione Indirizzo dal Menu di navigazione.                                                                                          | destinazione usando la                                                                                                    |  |  |
|-----------------------|----------------------------------------------------------------------------------------------------|----------------------------------------------------------------------------------------------------|--|--|
| 1                     | Selezionare Menu .                                                                                                    | MENU NAVIGAZIONE Annul.<br>Inserisci<br>destinazione Opzioni<br>Opzioni Destinazioni                                                                                                    |  |  |
| 2                     | Selezionare (Inserisci destinazione).                                                                                                    | Personalizza                                                                                                    |  |  |
| 3                     | Selezionare 🖃 (Indir.).                                                                                                    | INSERISCI DESTINAZIONE     Annul.     Indir.     Punto di     Orca zona     Orca zona     Orca |  |  |
|                       | Se non è possibile selezionare l'indirizzo voluto,                                                                                                    | memoria Epsecedente                                                                                                    |  |  |
|                       | verificare che l'area di ricerca sia selezionata                                                                                                    | fil Casa molecular contractor                                                                                                    |  |  |
|                       | correttamente.                                                                                                    | Enragina succ.                                                                                                    |  |  |
|                       | (P. to in memoria)vedere                                                                                                    | pagina 18                                                                                                    |  |  |
|                       | (Casa)·····vedere                                                                                                    | pagina 18                                                                                                    |  |  |
|                       | (Punto di interesse)vedere                                                                                                    | pagina 19                                                                                                    |  |  |
|                       | (Destinaz. precedente) · · · · · · · vedere                                                                                                    | pagina 19                                                                                                    |  |  |
|                       | (Cod. post.) · · · · · · vedere                                                                                                    | pagina 20                                                                                                    |  |  |
|                       | (Seleziona da Mappa)vedere pagina 20                                                                                                    |                                                                                                    |  |  |
|                       | (Ingr/uscita autostrada) · · · · · · · · vedere                                                                                                    | pagina 21                                                                                                    |  |  |
|                       | Cambiare Permet                                                                                                    | te di designare l'area da cercare.                                                                                                    |  |  |
|                       | (vedere pagina 22)                                                                                                    |                                                                                                    |  |  |
|                       | <ul> <li>Si può passare da uno schermo all'altro selezionando<br/>(Pagina prec.).</li> </ul>                                                                                                    | ) (Pagina succ.) o                                                                                                    |  |  |
| N<br>•                | IOTA :<br>A seconda dell'area selezionata, potrebbe essere imp<br>per codice postale.<br>Se l'impostazione di destinazione è diversa dall'Area<br>dello schermo, selezionare Cambiare e inserire di n | ossibile effettuare la ricerca<br>di ricerca che appare a destra<br>uovo l'area di destinazione.                                                                                                    |  |  |
| 4                     | Inserire il nome della via e selezionare Elenca .                                                                                                    | INDIRIZZO     Annul-       Strada     (inserire nome strada     (*****)       Elità     (       A     E     C       D     E     C       T     T     C       Q     F     C       Airo Simb     E lenca                                                                                                    |  |  |

- E' possibile selezionare tra gli schermi di inserimento che mostrano diversi caratteri di inserimento selezionando Altro, Simb. (Simboli) o A-Z (dalla A alla Z).
- E' possibile cercare rapidamente la via desiderata selezionando Città ed inserendo il nome.

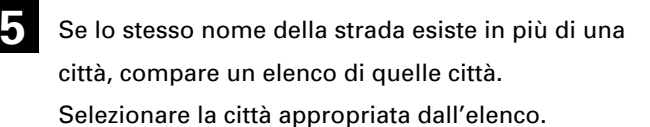

| IZZO               | (Annull.)                                                                                  |
|--------------------|--------------------------------------------------------------------------------------------|
|                    | (256)                                                                                      |
| GIUSEPPE ABAMONTE, | VIA                                                                                        |
| GIUSEPPE ABAMONTI, | AIV                                                                                        |
| ABANO, VIA         |                                                                                            |
|                    | IIZZO<br>(AB<br>GIUSEPPE ABAMONTE,<br>GIUSEPPE ABAMONTI,<br>ABANO, VIA<br>ABANO, TERME VIA |

#### NOTA :

Se i dati del numero civico non sono memorizzati sul dischetto di navigazione, il sistema può visualizzare l'ubicazione errata.

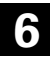

Selezionare Destin. (Destinazione).

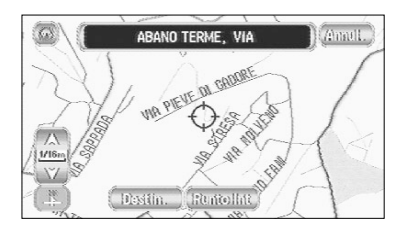

Punto Int (Punto intermedio) · · · Imposta il punto intermedio.

### NOTA :

• Se la destinazione non è una via, impostare il punto di destinazione sulla strada principale più vicina.

Appare la mappa con l'intero itinerario.

Selezionare Iniziare

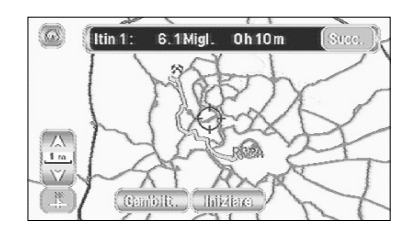

oppure

Succ.(Itinerario successivo) ......Visualizza l'itinerario seguente proposto.Camb it.(Cambiare itinerario) ......E' possibile modificare le condizioni di calcolo della

strada ecc. (vedere pagina 25)

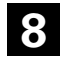

L'itinerario viene trovato e inizia l'itinerario guidato.

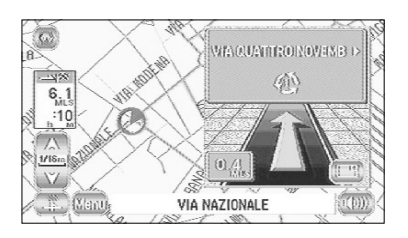

### Punto in memoria

Memorizzando un punto indicato è possibile impostarlo come destinazione.

| Menu 🕨 🥼 (Inserisci destinazione) |  |
|-----------------------------------|--|
|-----------------------------------|--|

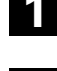

Selezionare 💭 (P. to in memoria).

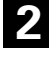

Selezionare il punto in memoria.

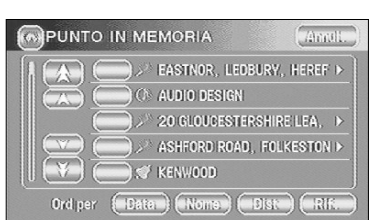

Vedere pagina 17, punti 6-8 per il metodo di ricerca dell'itinerario.

### NOTA:

E' impossibile usare questa funzione senza memorizzare un punto. (vedere pagina 35 per il metodo di memorizzazione di un punto.)

### Posizione di Casa

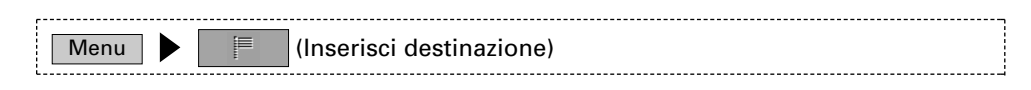

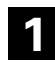

Selezionare 📻 (Casa).

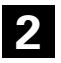

Compare la mappa dell'area attorno a Casa.

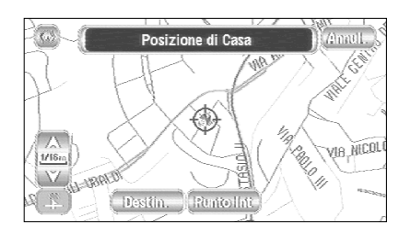

Vedere pagina 17, punti 6-8 per il metodo di ricerca dell'itinerario.

#### NOTA :

 $\mathsf{E}'$  impossibile usare questa funzione senza memorizzare Casa. (vedere pagina 35 per il metodo di memorizzazione Casa.)

### Punto di interesse

Trova un nome dall'elenco dei punti di interesse, impostandolo come destinazione.

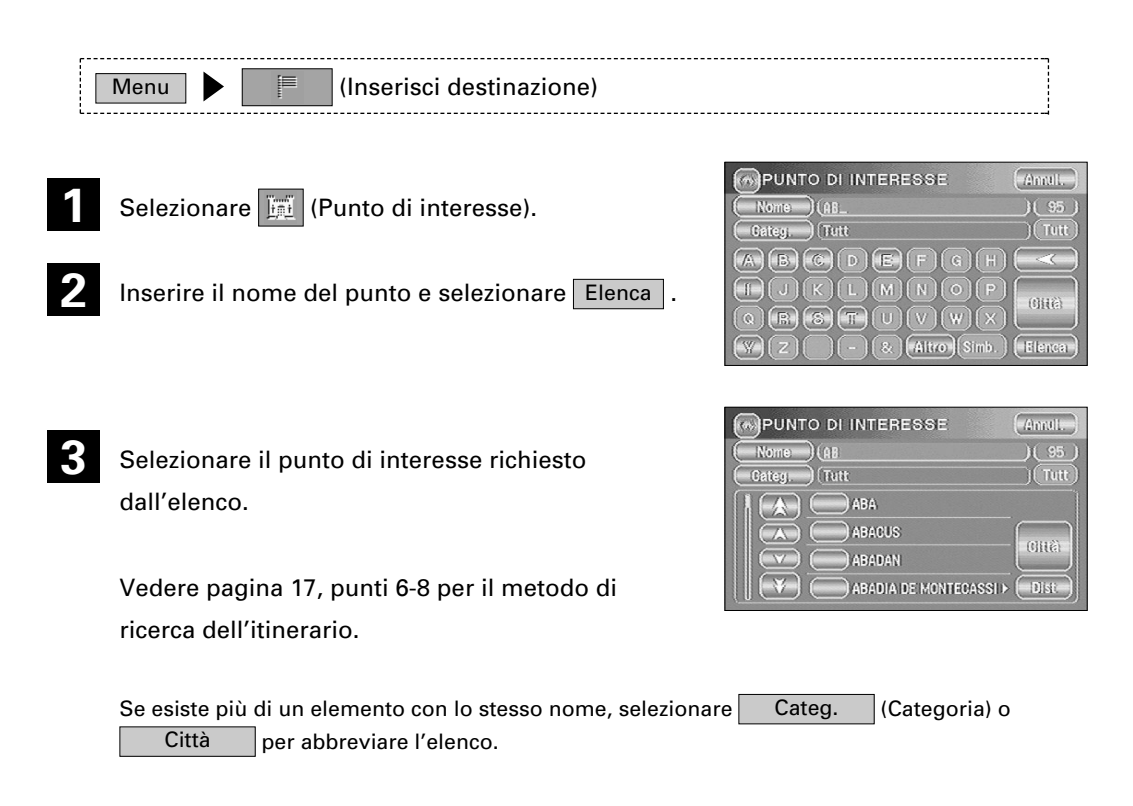

### Destinazione precedente

Permette di selezionare uno dei venti punti intermedi o destinazioni più recenti, impostandoli come nuova destinazione.

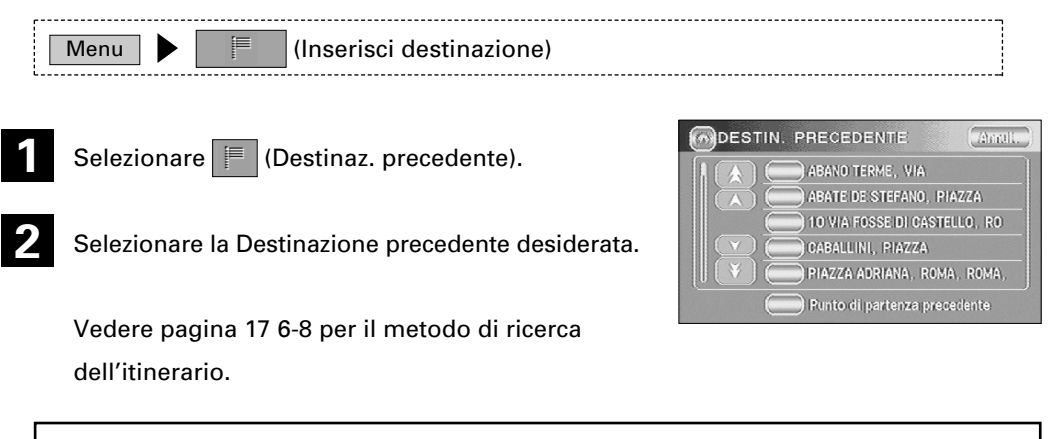

### NOTA :

E' impossibile usare questa funzione senza destinazioni precedenti.

### Codice postale

Trova un'ubicazione tramite il suo codice postale, impostandola come destinazione.

|   | Menu 🕨 📄 (Inserisci destinazione)                                        |                                                                                                    |
|---|--------------------------------------------------------------------------|----------------------------------------------------------------------------------------------------|
| 1 | Selezionare 🗔 (Cod. post.).                                              | (D123_<br>(0123_<br>(0123_)<br>(0123_)(0123_)<br>(0123_)(0123_)(0123_)(0123_)(0123_)(0123_)(0123_)(0123_)(0123_)(0123_)(0123_)(0123_)(0123_)(0123_)(0123_)(0123_)(0123_)(0123_)(0123_)(0123_)(0123_)(0123_)(0123_)(0123_)(0123_)(0123_)(0123_)(0123_)(0123_)(0123_)(0123_)(0123_)(0123_)(0123_)(0123_)(012 |
| 2 | Inserire il codice postale e selezionare OK                              |                                                                                                    |
|   | Vedere pagina 17, punti 6-8 per il metodo di<br>ricerca dell'itinerario. |                                                                                                    |
|   | Cancella l'ultimo carattere inserito.                                    | . Selezionando continuamente si cancellano                                                                                                    |

......Cancella l'ultimo carattere inserito. Selezionando continuamente si cancellan tutti i caratteri inseriti.

#### NOTA :

l codici postali coprono un'area designata così la destinazione potrebbe trovarsi ad una certa distanza dall'indirizzo desiderato.

### Seleziona da mappa

Trova l'ultima ubicazione visualizzata sulla mappa, impostandola come destinazione.

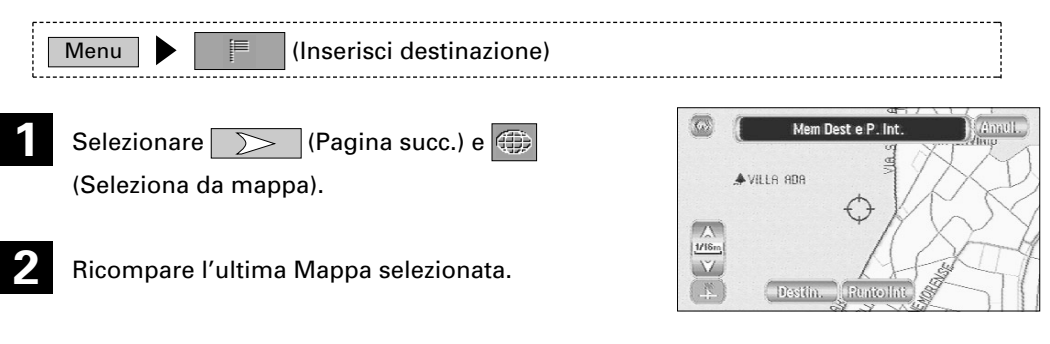

Vedere pagina 17, punti 6-8 per il metodo di ricerca dell'itinerario.

### Ingr/uscita dall'autostrada

Trova il nome di un'entrata o uscita dall'autostrada, impostandola come destinazione.

|   | Menu 🕨 📁 (Inserisci destinazione)                                         |                                                                                                    |
|---|---------------------------------------------------------------------------|----------------------------------------------------------------------------------------------------|
| 1 | Selezionare > (Pagina succ.) e 🏴<br>(Ingr/uscita autostrada).             | Altostrada) (a) (51)<br>(Altostrada) (a) (51)<br>(ngr/uso) (51)<br>(A) B C (D) E F (G) H                                                                                                    |
| 2 | Inserire il nome dell'autostrada e selezionare<br>Elen .                  | Q R G T U W W X<br>Y Z - & Atro Smb Elence                                                                                                    |
| 3 | Selezionare il nome dell'autostrada desiderata.                           |                                                                                                    |
| 4 | Selezionare Ingresso o Uscita                                             | INGR/USCITA AUTOST     Annul.       Autostradal (A1     1       Ingr/uso     (       Selezionare ingr o usc.     (       Uscita     Uscita                                                                                                    |
| 5 | Selezionare il nome dell'entrata o dell'uscita<br>desiderato dall'elenco. | Autostrada) (a1 ) ( 1 ) ( 1 ) |

Vedere pagina 17, punti 6-8 per il metodo di ricerca dell'itinerario.

| INGR/USCITA AUTOST | (Amali, |
|--------------------|---------|
| Autostrada) (A1    | (1)     |
| ASSISANA, VIA      |         |
|                    |         |
|                    | Dist    |

### Cambiare (Cambia area di ricerca)

Designa l'area in cui è possibile impostare la destinazione.

|   | Menu 🕨 🥼 (Inserisci destinazione)                                     |                                                                                                    |
|---|-----------------------------------------------------------------------|----------------------------------------------------------------------------------------------------|
| 1 | Selezionare Cambiare .                                                | INSERISCI DESTINAZIONE     Anul.     Indir. ImiPinto di     Interesse     P. tolin = Destinaz.     precedente     fn Casa     Cod. post.     Pagina succ. |
| 2 | Selezionare Cerca zona e OK .                                         | CERCA ZONA Annul.                                                                                                    |
|   | Vedere pagina 16 per il metodo di impostazione<br>della destinazione. | D DK E<br>F UK II<br>I NJ P<br>K II<br>I NJ P<br>K II<br>I NJ P<br>K II<br>K II<br>K II<br>K II<br>K II<br>K II<br>K II<br>K                              |
|   | • Si può passare da uno schermo all'altro selezio                     | onando < o ≽ .                                                                                                    |

#### NOTA :

La schermata CERCA ZONA sopra corrisponde alla schermata immagine. Potrebbe scostarsi leggermente dalla schermata dell'unità.

### Itinerario guidato

### Schermo guida

Mentre si è al volante durante l'itinerario guidato, le direzioni verso l'incrocio successivo in cui si deve girare sono indicate come Freccia o Lista svolte. Per modificare il display, vedere pagina 33.

#### <Frec svol>

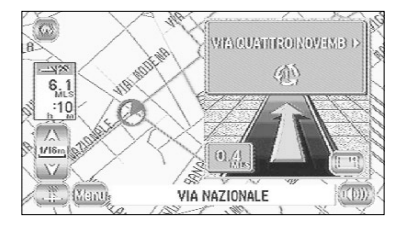

Le svolte sono indicate da una freccia.

#### <Svolte>

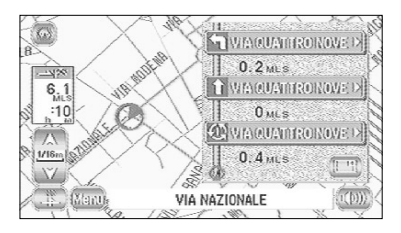

Le svolte sono indicate come elenco.

#### Schema ingrandito di un incrocio

#### Prima di una biforcazione, uno schema ingrandito dell'incrocio appare automaticamente in un secondo schermo, per rendere ancora più chiaro l'itinerario guidato.

Durante l'itinerario guidato, compare uno schema ingrandito di una biforcazione o di un incrocio nelle vicinanze. Passato il bivio, il diagramma ingrandito scompare.

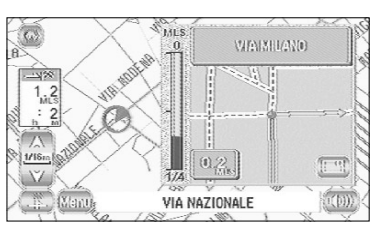

Per bloccare lo schema ingrandito dell'incrocio, selezionare per passare allo schermo successivo.

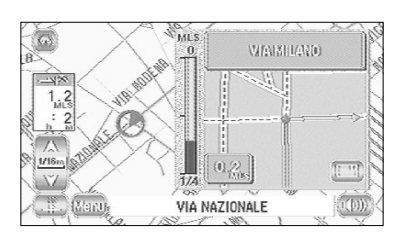

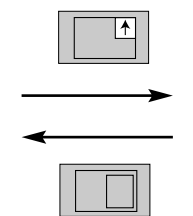

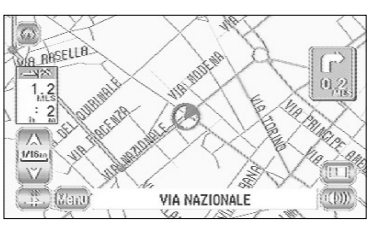

......E' possibile visualizzare lo schema ingrandito dell'incrocio.

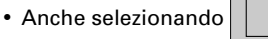

, ricomparirà lo schema ingrandito dell'incrocio avvicinandosi

al bivio seguente.

### NOTA :

Il nome dell'incrocio talvolta non compare sullo schema ingrandito dell'incrocio.

Durante l'itinerario guidato, nelle vicinanze di un bivio autostradale, in un secondo schermo compare automaticamente uno schema ingrandito dell'autostrada. Ciò rende più chiaro l'itinerario guidato.

Durante l'itinerario guidato lungo un'autostrada, appare uno schema di una biforcazione o di un'uscita nelle vicinanze. Una volta passato quel bivio, lo schema scompare.

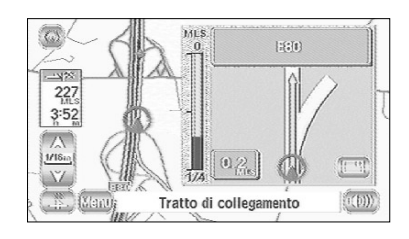

### Riproduzione della guida vocale

Questa funzione consente di ascoltare l'ultimo messaggio di guida vocale durante l'itinerario guidato.

Selezionare

| c: | aantirà | 10 | quida |       | ~  |
|----|---------|----|-------|-------|----|
| 31 | Sentina | Ia | yulua | vocai | e. |

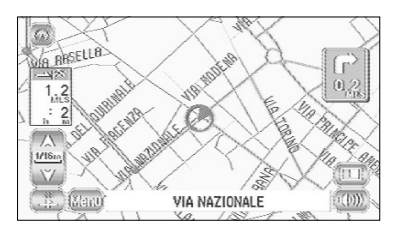

Guida vocale

Durante l'itinerario guidato, la guida vocale informa sulle distanze e svolte nelle vicinanze di deviazioni, punti intermedi o sulla destinazione. Se si desidera la guida vocale, applicare la seguente procedura.

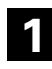

Selezionare Menu

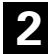

Selezionare

Si sentirà la guida vocale.

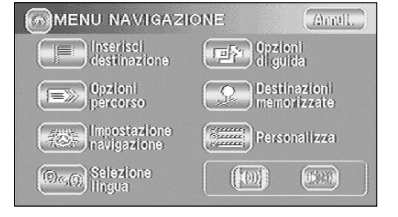

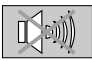

···Non si sente la guida vocale.

### Opzioni percorso Durante l'itinerario guidato è possibile Cambiare le opzioni di itinerario, bloccare o controllare l'itinerario.

| 1 | Selezionare Men         | u e 📄 (Opzioni percorso                                                            | D).                                               |
|---|-------------------------|------------------------------------------------------------------------------------|---------------------------------------------------|
|   |                         |                                                                                    | percorso memorizzate                              |
|   |                         |                                                                                    | Correct Selezione     (00)     (00)               |
|   |                         |                                                                                    |                                                   |
| 2 | Compare lo scher        | mo Opzioni itinerario.                                                             |                                                   |
|   |                         |                                                                                    | Daviaz. Galeolare                                 |
|   |                         |                                                                                    | Referenze Cano, guida                             |
|   |                         |                                                                                    | Visual. int.<br>Itinerario                        |
|   |                         |                                                                                    |                                                   |
|   | Deviaz. (Deviazione)    | Calcola un itinerario alte                                                         | rnativo rispetto alla posizione attuale           |
|   | Itinerario Preferenze   | entro una distanza speci<br>Consente di modificare la<br>ricalcolare, (vedere pagi | e condizioni di ricerca itinerario e di<br>22 26) |
|   | Visual. int. itinerario | (Visualizza intero itinerario)                                                     | 14 20)                                            |
|   |                         | ······Permette di confermare                                                       | le informazioni di itinerario durante la          |
|   |                         | guida. (vedere pagina 27                                                           | )                                                 |
|   | Calcolare               | Ricalcola l'itinerario.                                                            |                                                   |
|   | Canc. guida             | (Cancella guida)                                                                   |                                                   |
|   |                         | Blocca l'itinerario guidat                                                         | o. Da notare che si cancellano i punti            |
|   |                         | intermedi e la destinazio                                                          | ne. Per riavviare la guida, selezionare           |
|   |                         | Calcolare .                                                                        |                                                   |
|   |                         |                                                                                    |                                                   |

### NOTA :

Ricalcolando l'itinerario talvolta si ottiene il precedente.

#### Deviazione

# E' possibile specificare la distanza dalla vostra posizione corrente e il navigatore calcola un itinerario alternativo.

|      | Menu 🕨 💿 (Opzioni percorso)                                                                 |                                               |                 |
|------|---------------------------------------------------------------------------------------------|-----------------------------------------------|-----------------|
| 1    | Selezionare (Deviaz.).                                                                      | Residenziale                                  | Amult           |
| 2    | Selezionare le distanze per strade residenziali e<br>autostrade.                            | Autostrada<br>65 (10) (15) (20) (20<br>Altern | 600 (160) Migi. |
| 3    | Selezionare Deviaz. o Altern                                                                |                                               |                 |
|      | Deviaz. (Deviazione)Ricalcola un itinerario p<br>Altern. (Alterno)Calcola un altro itinerar | per deviare l'itinera<br>rio.                 | rio guidato.    |
|      | Itinerario preferenze                                                                       |                                               |                 |
| Stab | ilendo le condizioni, il navigatore calcola un itine                                        | rario.                                        |                 |
|      | Menu 🕨 💷 (Opzioni percorso)                                                                 |                                               |                 |
| 1    | Selezionare 📄 (Itinerario preferenze).                                                      | Minimizzatempo/dist                           | 30 Annul.       |
| 2    | Stabilire le condizioni e selezionare                                                       | Usa strade a pagamento.                       | ([_S[_]) _ No   |
|      | Memorizza impostazioni)                                                                     | Usarii traghettti.                            | Sí (No          |
|      |                                                                                             |                                               |                 |

Minimizza tempo/dist.....Cerca un itinerario che dia priorità al tempo o alla distanza. Usa strade a pagamento.....Quand il tasto NO é premuto, il navigatore cerca un itinerario che eviti le strade a pagamento ove possibile. Usa i traghetti....Quand il tasto NO é premuto, il navigatore cerca un itinerario che eviti i traghetti ove possibile.

#### NOTA :

rario.

l'itinerario non segue necessariamente le condizioni specificate.

Selezionare Calcolare per ricalcolare un itine-

Questa funzione permette di visualizzare l'intero itinerario una volta stabilita la destinazione e indicato l'itinerario guidato. E' possibile visualizzare anche la mappa attorno alla destinazione e altre informazioni sull'itinerario (nomi delle vie).

| Menu 🕨 🖃 (Opzioni percorso)                                                                   |                                   |
|-----------------------------------------------------------------------------------------------|-----------------------------------|
| Selezionare 🥢 (Visualizza intero itinerario).<br>Appare la schermata con l'intero itinerario. | C 177Migl. 3h 4m Annul.           |
| Map dest (Mappa destinazione)Visualizza la ma                                                 | opa dell'area attorno alla        |
| destinazione.                                                                                 |                                   |
| Itin. Int (Itinerario Intero)Visualizza l'inter                                               | o itinerario.                     |
| Lista svVisualizza i dati p                                                                   | per tutto l'itinerario (vedere di |
| seguito).                                                                                     |                                   |

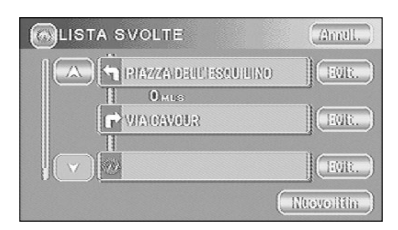

Evit. E' possibile specificare tutte le zone che si desidera evitare dall'elenco dei nomi delle vie.

Nuovo itin. (Nuovo itinerario)------Ricalcola l'itinerario.

- Si può passare allo schermo indicato di seguito selezionando Map dest (Mappa destinazione) o Itin.Int .

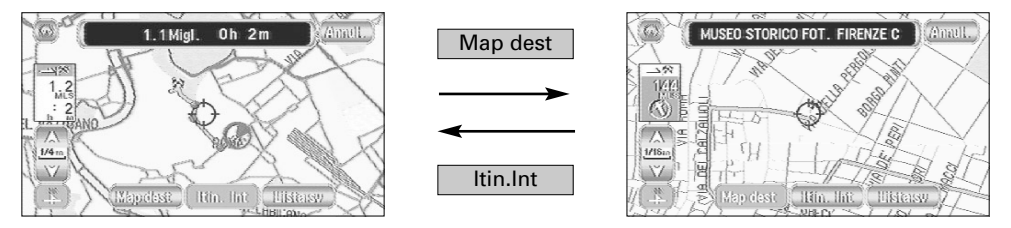

Schema dell'intero itinerario

Zona di destinazione

### Impostazione navigazione

### Questa funzione modifica le condizioni di visualizzazione della mappa e dell'itinerario quidato, e mostra le informazioni del sistema.

(Annull.)

MENU NAVIGAZIONE Selezionare Menu e (Impostazione Inserisci destinazione Cozioni di quida navigazione). MIMPOSTAZIONE NAVIGAZIONE Compare lo schermo Navigazione impostazione lmpostazioni velocità media 🔆 Calibrazione iniziale. Impostazioni velocità media .....Permette di impostare La velocità media prevista per ciascuna categoria di itinerario. (vedere di seguito) Selezione PDI rapidi......Permette di selezionare le categorie sul Menu PDI sullo visualizzato una volta selezionato il schermo Posizione attuale. Ripristina Impostazioni predefinite ......Consente di riportare tutte le impostazioni del navigatore alle condizioni di default iniziali (vedere pagina 29). Informazioni veicolo & GPS .....Permette di controllare la condizione dei segnali collegati al navigatore. (vedere pagina 30) Calibrazione ......Consente di correggere eventuali errori nella direzione o nella posizione del display veicolo. (vedere pagina 30) Versione Mappa ......Permette di controllare la versione del dischetto di navigazione che si sta usando. (vedere pagina 31) 

#### Impostazioni velocità media

pagina 32)

### E' possibile visualizzare una stima più accurata del tempo richiesto (vedere pagina 34) impostando La velocità media di guida prevista su ciascuna categoria di strada.

|   | Menu 🕨 蕊 (Impostazione navigazione)                                |                                         |                                |
|---|--------------------------------------------------------------------|-----------------------------------------|--------------------------------|
| 1 | Selezionare (Impostazioni velocità media).                         | VEL. MEDIA<br>Strada prino<br>30,000 ga | Antil.<br>Autostrada<br>30. 90 |
| 2 | Selezionare < ⊳ per impostare la velocità media.                   | 0° 107 0° 107 0° 107                    |                                |
| 3 | Selezionare OK .                                                   |                                         |                                |
| [ | NOTA :<br>PredefRipristina l'impostazione velocità mo<br>iniziale. | edia all'impostazione pr                | edefinita                      |

#### Selezione PDI rapidi

Questa funzione permette di impostare le categorie sul Menu visualizzato quando si seleziona PDI (Punto di interesse) sulla mappa (vedere pagina 42 per le modalità di visualizzazione degli indicatori sulla mappa e la ricerca di punti di interesse vicini).

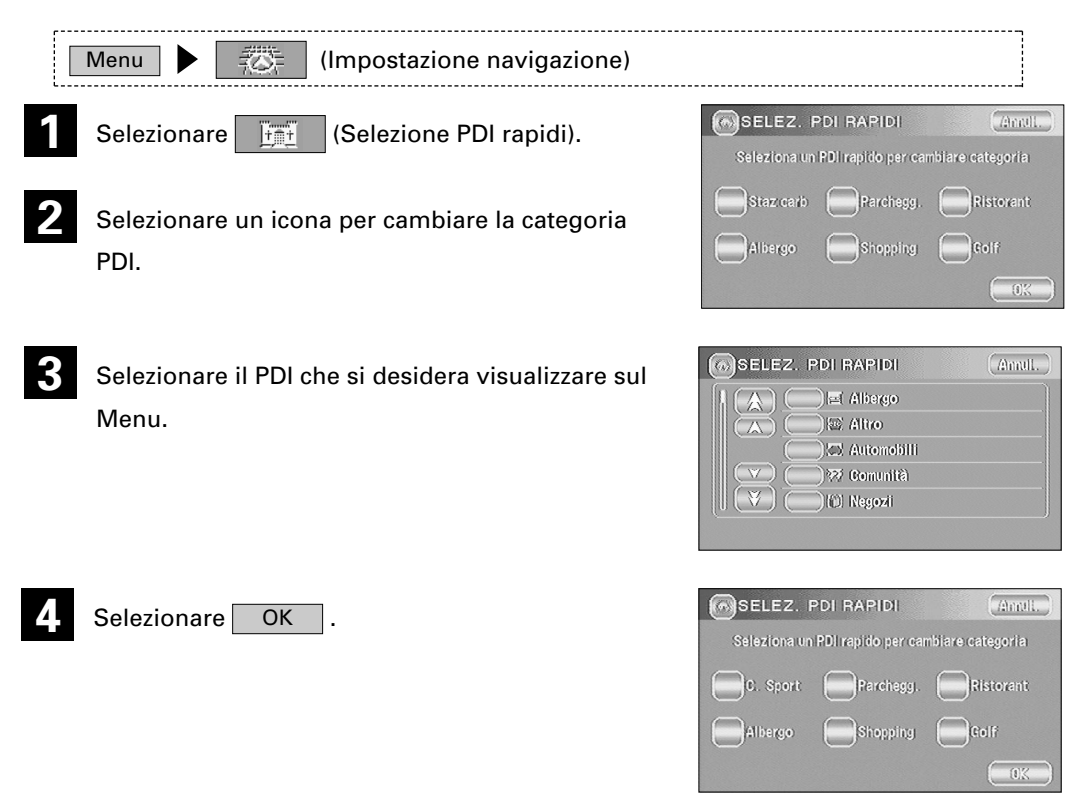

• Ripetere le fasi precedenti 1-4 per aggiungere altri indicatori PDI visualizzati sul Menu.

#### Ripristina impostazioni predefinite

Questa funzione sostituisce tutte le impostazioni nel navigatore con le impostazioni predefinite iniziali.

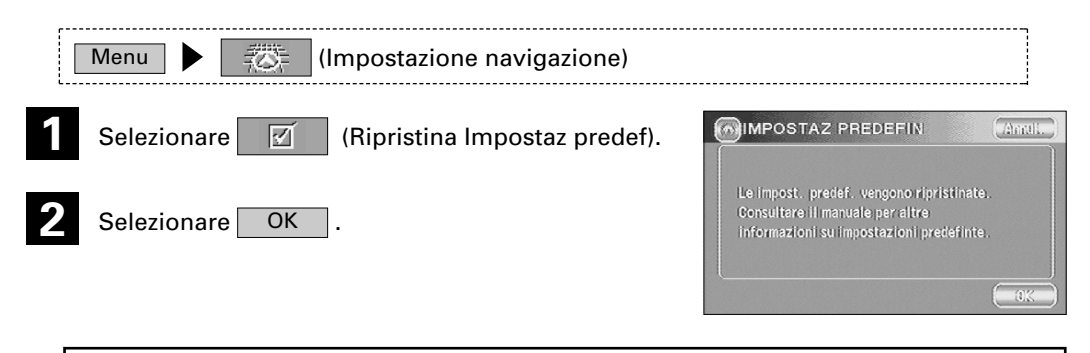

### **IMPORTANTE :** Se si esegue Ripristina impostazioni predefinite, tutti i dati sulle Ubicazioni memorizzate saranno cancellati.

#### Segnale veicolo

Su questo schermo potete controllare i collegamenti di navigazione. I collegamenti di retromarcia (REV) e degli impulsi della velocità (SPD) sono necessari per assicurare una precisa taratura e funzionalità.

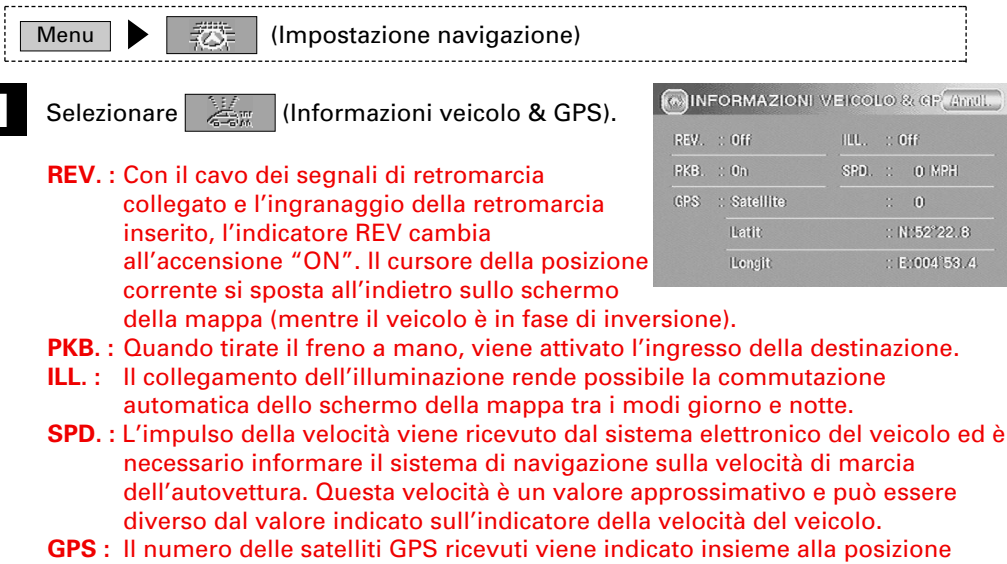

corrente, espresso in Latit e Longit.

Calibrazione

Questa funzione permette di correggere eventuali errori di posizione o direzione del display veicolo.

### Posizione

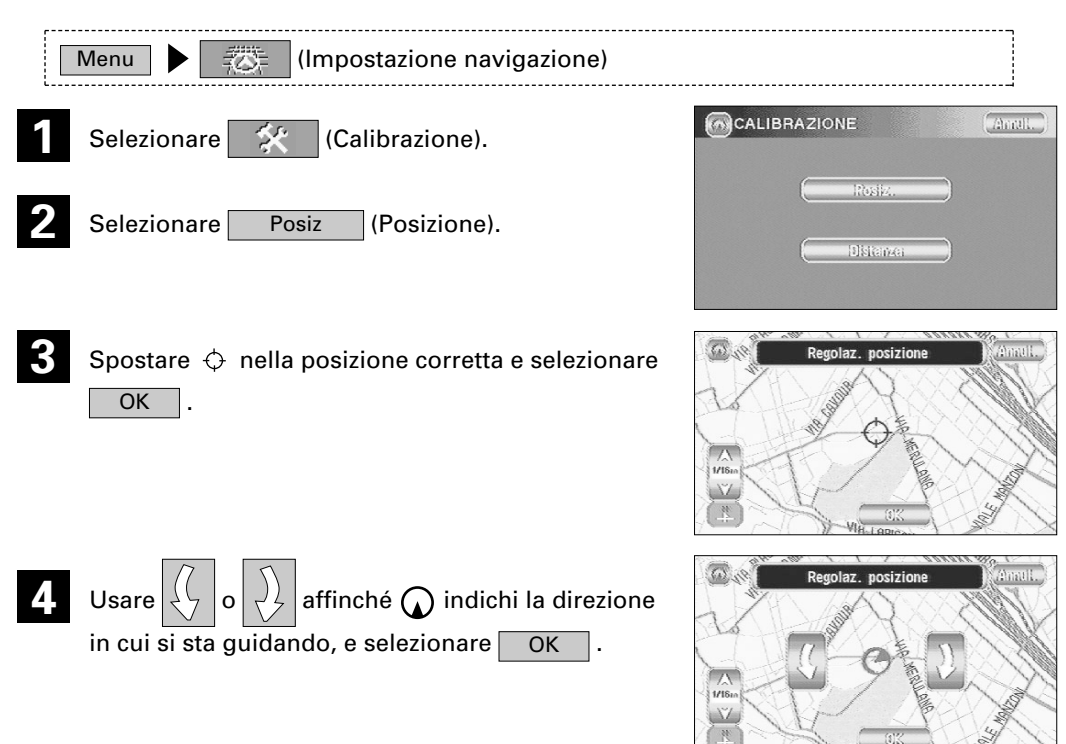

### Distanza

Questa funzione corregge automaticamente errori nel display della posizione corrente che si possono verificare dopo la sostituzione dei pneumatici.

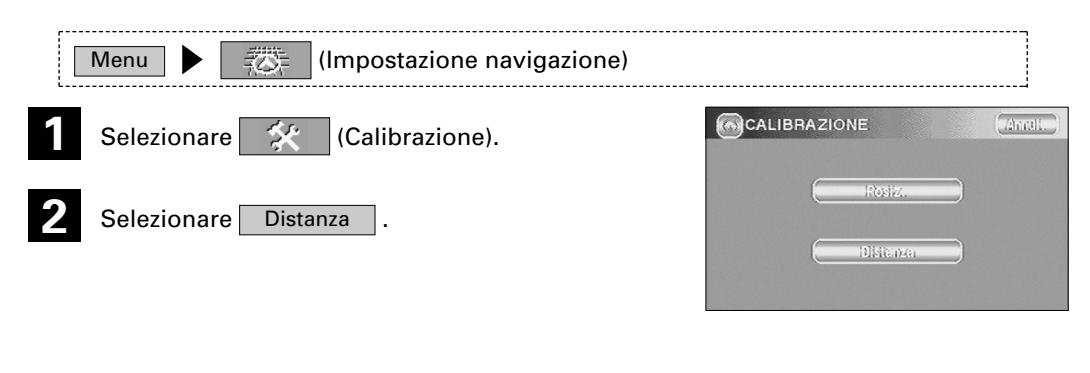

**NOTA :** Si dovrà guidare per circa 10 km prima di completare la correzione della distanza.

#### **Versione Mappa**

Questa funzione consente di verificare la versione del disco mappa e del software attualmente in uso.

| Menu 🕨 👘 (Impostazione navigazione)                                                  |                |
|--------------------------------------------------------------------------------------|----------------|
| Selezionare 🕬 (Versione Mappa).                                                      | VERSIONE MAPPA |
| Viene visualizzata la versione del disco mappa e del<br>software attualmente in uso. | ( 2002 ver.1   |

© 2002 KENWOOD CORPORATION

#### Vista 2D/3D

E' possibile passare da uno schermo con vista 2D ad uno a 3D, nonché l'angolo di visuale del display 3D.

### Dimensione mappa

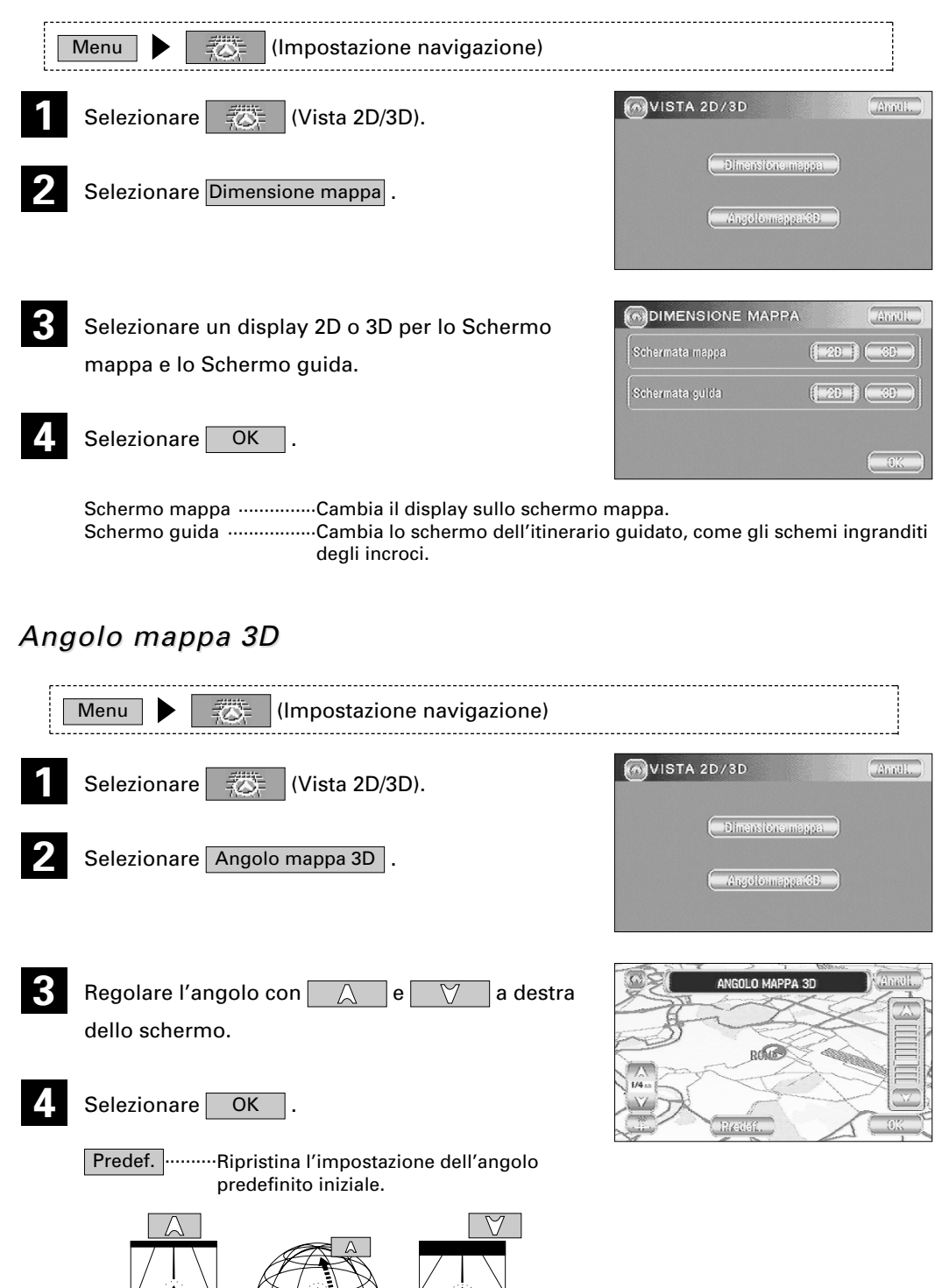

# Opzioni di guida

Permette di impostare la visualizzazione ed il metodo dell'itinerario guidato.

| 1 | Selezionare Menu.                                                                                                    | MENU NAVIGAZIONE Annul<br>Inserisci<br>destinazione Esto di guida                                                                                                    |
|---|----------------------------------------------------------------------------------------------------|----------------------------------------------------------------------------------------------------|
| 2 | Selezionare (Opzioni di guida).                                                                                                    | Opzioni<br>percorso         Destinazioni<br>memorizzate           Impostazione<br>navigazione         Impostazione<br>Personalizza                                         |
| 3 | Selezionare l'elemento richiesto e OK .                                                                                                    | Oracity Selezione     (D)       OPZIONI DI GUIDA     Annu.                                                                                                    |
|   |                                                                                                    | Une scher Uno scher Erse svol Liste sv<br>Tempo alla destinaz. (VISTA) (Naso<br>Elimina audio On Official                                                                  |
|   | Tempo alla destinazStabilisce se visualizzare o meno<br>giungere a destinazione durante<br>possibile visualizzare una stima<br>impostando la Velocità media. (v<br>(Il tempo indicato qui può risulta<br>viaggio.) | o il calcolo del tempo necessario per<br>l'itinerario guidato. E' inoltre<br>più precisa del tempo richiesto<br>vedere pagina 28)<br>are diverso dall'effettiva durata del |
|   | VistaCompare il calcolo del tempo ric                                                                                                    | hiesto.                                                                                                    |
|   | Nasc. (Nascosto)Non compare il calcolo del temp                                                                                                    | oo richiesto.                                                                                                    |
|   | Elimina audioSpegne l'impianto stereo della v<br>consentire di ascoltare la guida v                                                                                                    | rettura, se è in funzione, per<br>vocale durante l'itinerario quidato.                                                                                                    |
|   | Due scher ·······Lo schermo Posizione attuale co                                                                                                    | mprende sempre lo Schermo guida.                                                                                                    |

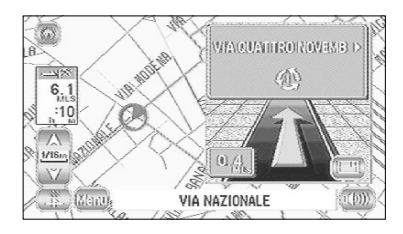

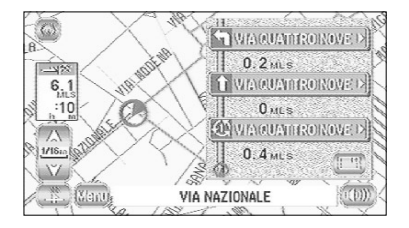

Uno scher-----Lo schermo Posizione attuale mostra sempre la mini-freccia.

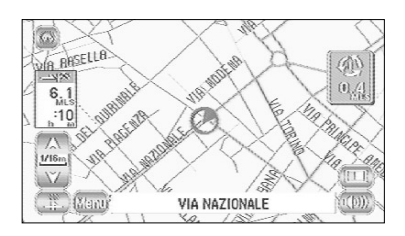

Frec svol ......Lo Schermo guida che compare durante il tragitto lungo l'itinerario

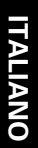

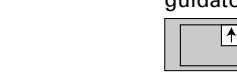

guidato indica le direzioni con una freccia. Quando viene selezionato

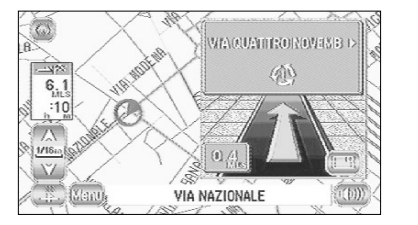

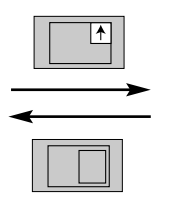

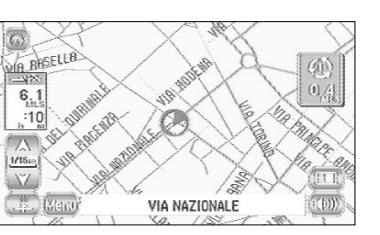

Lista sv .....La Schermata guida che compare durante il tragitto lungo l'itinerario

guidato indica le direzioni in forma di elenco. Quando viene selezionato

freccia.

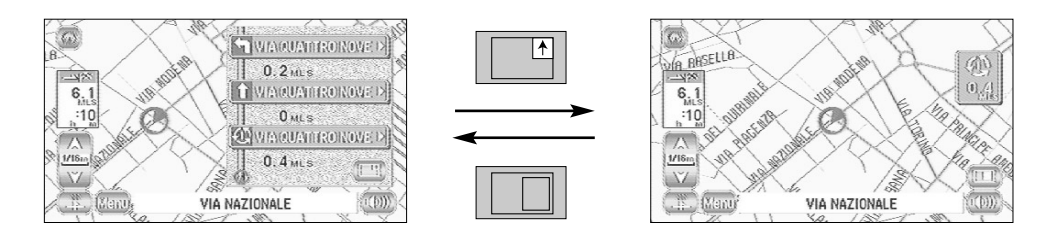

# Destinazioni memorizzate

# E' possibile memorizzare, editare o cancellare destinazioni, punti intermedi o punti indicati.

#### [Esempio]

Viene illustrata la procedura per aggiungere un'ubicazione ad un punto in memoria.

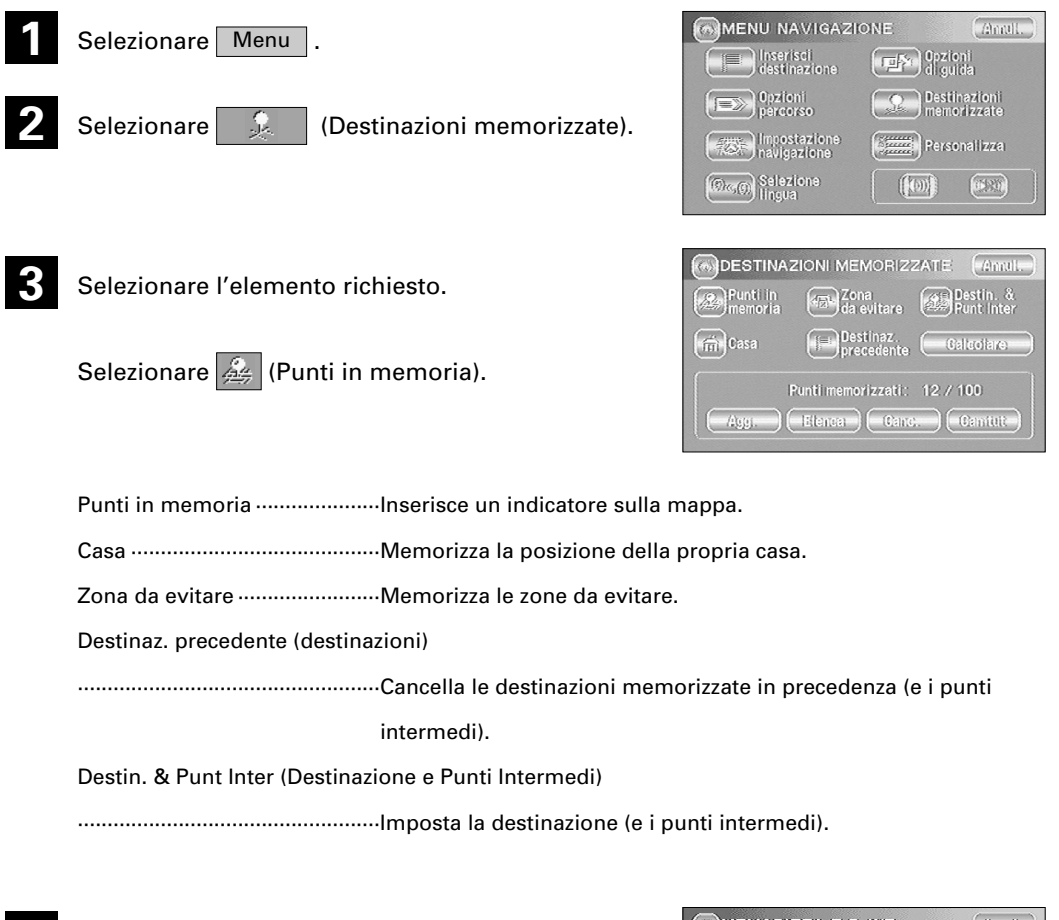

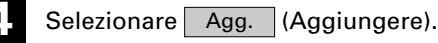

E' possibile visualizzare la mappa della zona richiesta selezionando uno dei metodi sullo schermo.

• Vedere pagina 16 per le modalità di accesso alle mappe.

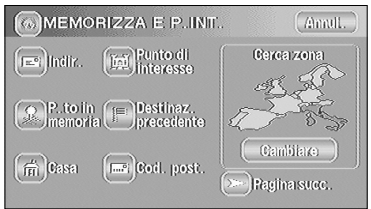

• Selezionare il metodo di editing necessario da Agg., Elenca, Canc. (Cancella), e Can tut (Cancella All).

Agg. ......Memorizza una nuova ubicazione.

Elenca ......Visualizza l'elenco delle ubicazioni memorizzate.

Canc. ......Cancella le ubicazioni memorizzate.

Can tut ......Cancella tutte le ubicazioni memorizzate.

Le icone visualizzate variano secondo l'elemento.

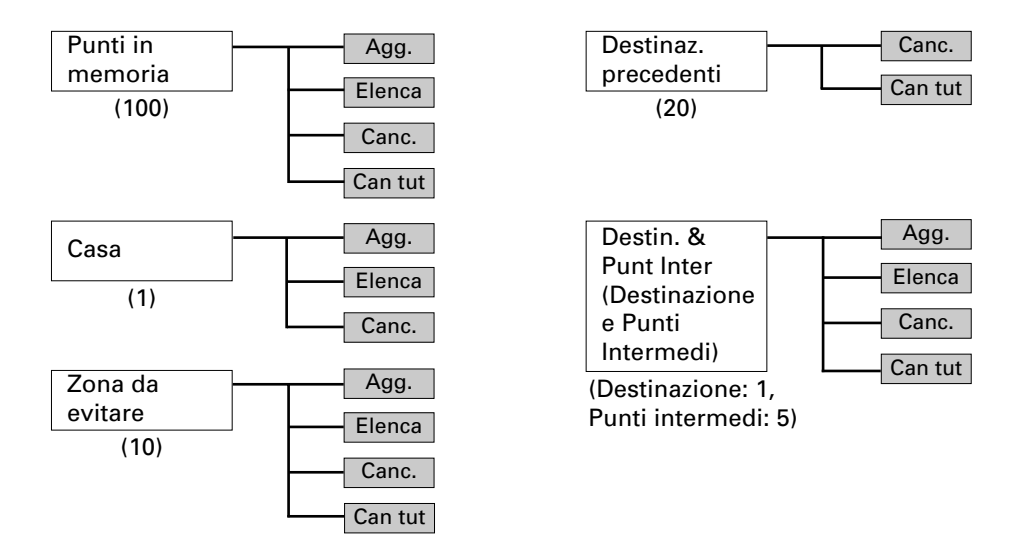

I numeri tra parentesi indicano il numero massimo di elementi memorizzabili.

### NOTA :

• E' possibile memorizzare fino a 100 punti, non di più. Cancellare un punto in memoria diventato inutile (vedere pagina 40) prima di memorizzare un nuovo punto. Il numero restante degli spazi in memoria è indicato in basso sullo schermo.

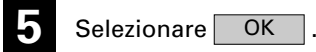

| VIA DI P | ONTE SAL  | ARIO, ROM | A, R ▶ | annull.     |
|----------|-----------|-----------|--------|-------------|
| 1        | VIA DI PO | AT SALARI | 0      | R           |
|          | C         | 0.K       |        | SOLABIANERO |

### Modifica delle Destinazioni memorizzate

| Modifica punti in memori                                                                                                    | a                                                                                                    |
|----------------------------------------------------------------------------------------------------|----------------------------------------------------------------------------------------------------|
|                                                                                                    |                                                                                                    |
| Menu 🕨 😥 (Destinazioni memorizzate)                                                                                                    |                                                                                                    |
| <ol> <li>Selezionare (Punti in memoria) e Elenca .</li> <li>Colorizationare la destinación de aditional de aditional de adition</li></ol> | MODIFICA PUNTI MEM                                                                                               |
| Selezionare la destinazione da editare.                                                                                                    | V CAUDIO DESIGN<br>Ord per Data Nome Dist Rife                                                                   |
| <ul> <li>E' possibile visualizzare i Punti in memoria nell'ordine de<br/>Nome , Dist (Distanza) o Rif. (Riferimento)</li> </ul>                                                                                                    | esiderato selezionando Data ,                                                                                    |
| Compare lo schermo Modifica punti mem.                                                                                                    | MODIFICA PUNTI MEM Annue<br>Nome Via di Ponte Salario, Roma,<br>Rostza Via di Ponte Salario, Roma, Roma -<br>Tel |
| IconaE' I'icona del punto in memoria cl<br>possibile selezionare tra 15 tipi di<br>sonore, (vedere di seguito)                                                                                                    | ne compare sulla mappa. E'<br>icone normali e 3 tipi di icone                                                    |
| Nome<br>E' il nome del punto in memoria.<br>richiesto. (vedere pagina 38)                                                                                                    | Si può cambiare il nome come                                                                                     |
| Posiz. (Posizione)E' la posizione del punto in memo<br>questa posizione. (vedere pagina                                                                                                    | oria. Si può visualizzare ed editare<br>38)                                                                      |
| Tel. (telefono)E' il numero di telefono del punto                                                                                                    | in memoria.(vedere pagina 38)                                                                                    |
| Modifica icona                                                                                                    |                                                                                                    |
| Menu 🕨 😥 (Destinazioni memorizzate) 🕨 🖉<br>Elenca                                                                                                    | (Punti in memoria) 🕨                                                                                             |
| Selezionare la posizione che volete editare e lona .                                                                                                    | MODIFICA PUNTI MEM Amil.                                                                                         |
| 2 Selezionare l'icona richiesta.                                                                                                    | Iconessonore                                                                                                    |

Icone sonore ......Avvicinandosi ad un'ubicazione contrassegnata con questa icona, il navigatore emette un suono.

### Modifica nome

| Elenca                  | (Destinazioni memorizzate)                                                                                                    | (Punti in memoria)                                                                                                    |
|-------------------------|----------------------------------------------------------------------------------------------------|----------------------------------------------------------------------------------------------------|
| Selezionare<br>e Nome . | e la destinazione che si desidera editare<br>Selezionando questa funzione si cancella<br>l'ultimo carattere inserito. Selezionandola<br>continuamente si cancellano tutti i<br>caratteri inseriti. | MODIFICA PUNTI MEM         Annu           (collossed)         (collossed)           (A) (B) (C) (D) (B) (P) (C) (P)         (C) (P) (P)           (A) (B) (C) (C) (C) (C) (C) (C)         (C) (C) (C) (C)           (A) (B) (C) (C) (C) (C) (C)         (C) (C) (C)           (A) (B) (C) (C) (C) (C)         (C) (C) (C)           (A) (B) (C) (C) (C) (C)         (C) (C)           (A) (C) (C) (C)         (C) (C)           (C) (C) (C) (C)         (C) (C)           (C) (C) (C)         (C) (C)           (C) (C) (C)         (C) (C)           (C) (C) (C)         (C) (C)           (C) (C) (C)         (C) (C)           (C) (C) (C)         (C) (C)           (C) (C) (C)         (C) (C)           (C) (C) (C)         (C) (C)           (C) (C) (C)         (C) (C)           (C) (C) (C)         (C) (C)           (C) (C) (C)         (C) (C)           (C) (C) (C)         (C) (C) |
| Inserire il ne          | ome e selezionare OK .                                                                                                    |                                                                                                    |

### Modifica posizione

Usare l'icona

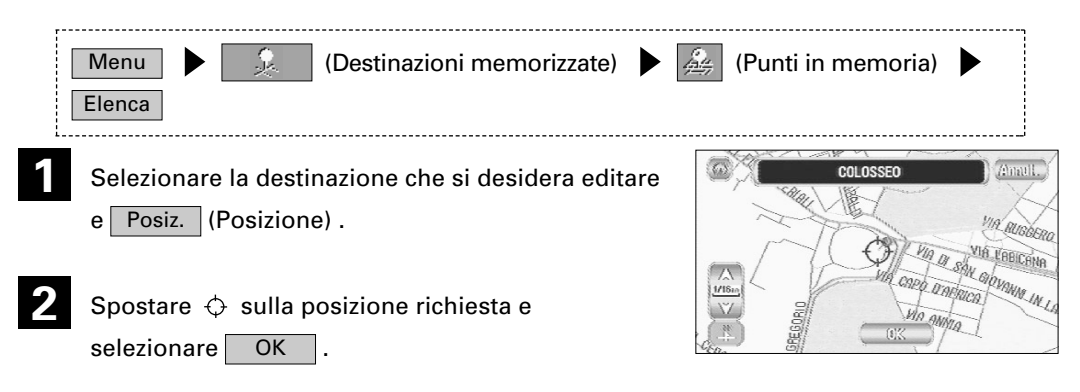

### Modifica numero telefonico

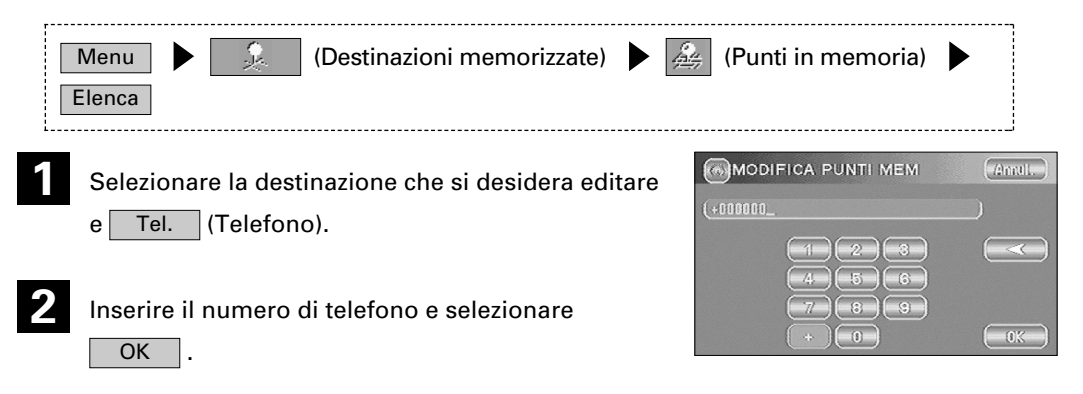

#### Modifica zona da evitare

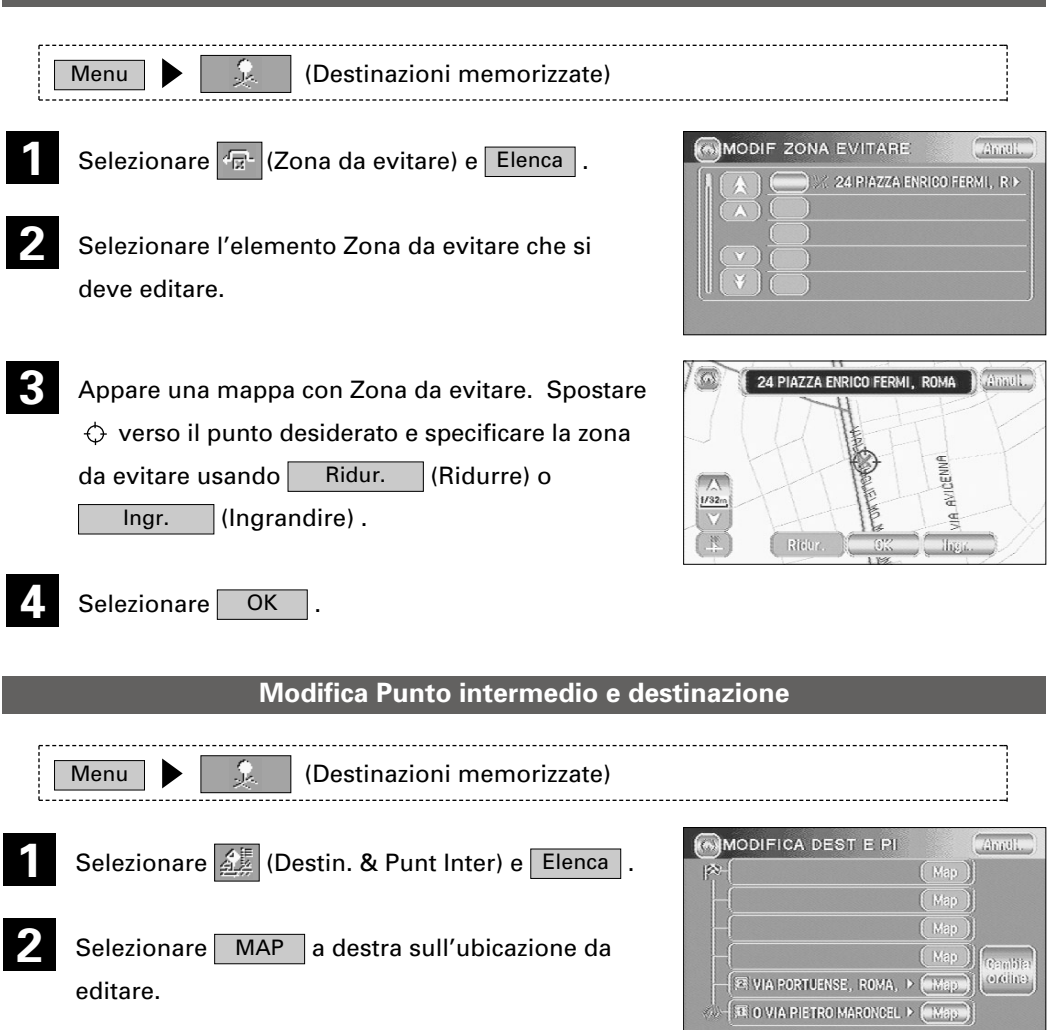

Spostare  $\diamondsuit$  sulla posizione richiesta e selezionare OK .

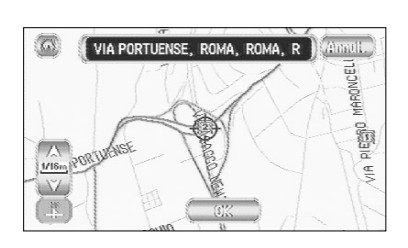

ITALIANO

| Cambia<br>ordine (Cambiare ordine)                                                                                                    | ····E' possibile modificare l'ordine della destinazione (o<br>punti intermedi) indicati sulla schermata seguente.                                      |
|----------------------------------------------------------------------------------------------------|----------------------------------------------------------------------------------------------------|
| MODIFICA DEST E PI<br>Amult<br>Amult<br>En Via Portuense, Roma, > (31)<br>(Camula<br>Ubio.<br>(V)<br>(Camula<br>Ubio.<br>(Camula<br>Ubio.<br>(Camula<br>(Camula | Selezionando a destra di ciascun punto<br>nell'ordine in cui si sposta il veicolo, i numeri<br>compaiono per indicare quest'ordine. Selezionare<br>OK. |
| Annull                                                                                                    | …Ripristina l'ordine precedente prima della<br>commutazione.                                                                                           |
| Cambia<br>ubic. (Cambiamento ubicazioni)                                                                                                    | …Consente di editare l'ubicazione, i punti intermedi o la destinazione.                                                                                |

### Cancella destinazioni memorizzate

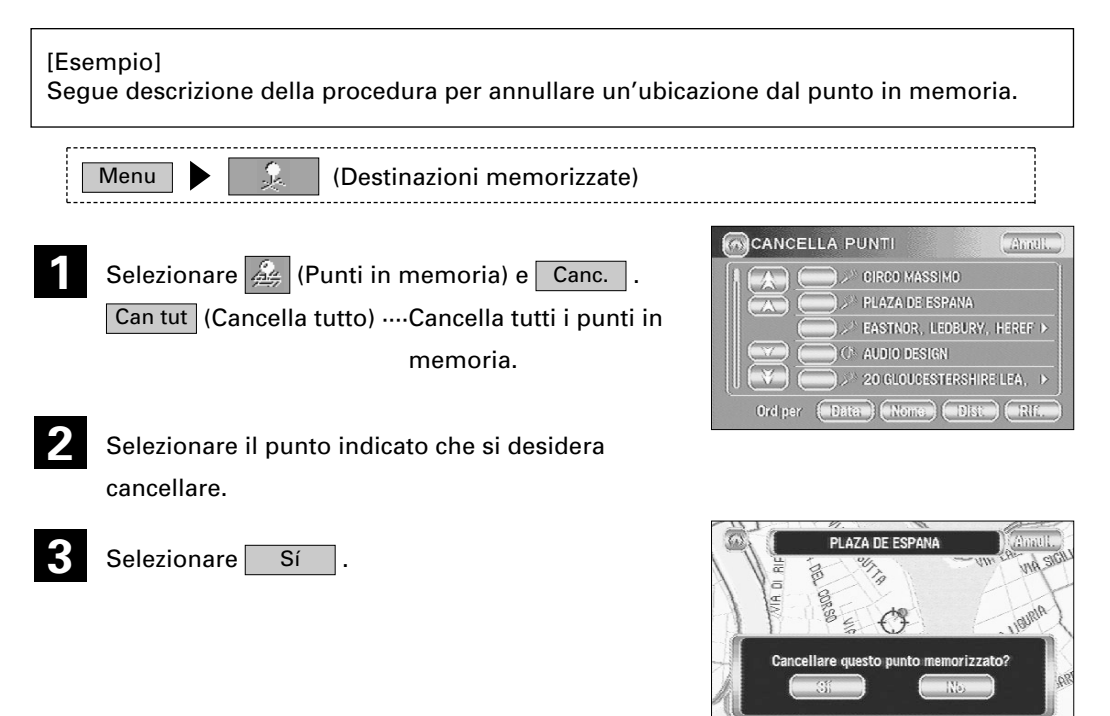

## Personalizza

### Seguono le impostazioni per il display e per l'audio.

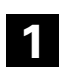

Selezionare Menu .

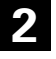

Selezionare (Personalizza).

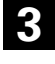

Selezionare l'elemento richiesto.

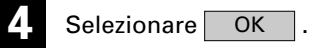

|                               | ONE Amult.                  |
|-------------------------------|-----------------------------|
| Inserisci<br>destinazione     | Opzioni<br>di guida         |
| 0pzioni<br>percorso           | Destinazioni<br>memorizzate |
| Impostazione<br>navigazione   | Personalizza                |
| (Dreifin) Selezione<br>lingua |                             |

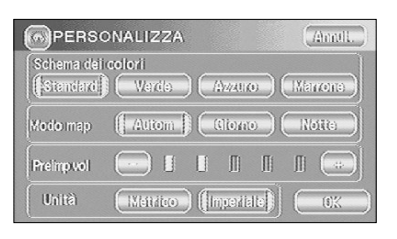

| Schema del Colori | ·Si può impostare uno dei quattro colori di schermo : standard, Verde, |
|-------------------|------------------------------------------------------------------------|
|                   | Azzuro o Marrone.                                                      |
| Modo map          | ·Si può impostare il display per Giorno o Notte.                       |
| Autom             | Il display passa automaticamente dallo schermo Giorno a quello Notte   |
|                   | quando si aziona l'interruttore delle luci del veicolo.                |
| • Giorno          | Lo schermo Giorno compare a prescindere dall'azionamento delle luci    |
|                   | del veicolo.                                                           |
| Notte             | Lo schermo Notte compare a prescindere dall'azionamento delle luci     |
|                   | del veicolo.                                                           |
| Preimp vol        | ·E' possibile selezionare – o + per regolare il volume                 |
|                   | della guida vocale.                                                    |
| Unità             | Imposta la mappa per la visualizzazione di unità metriche o            |
|                   | anglosassoni.                                                          |

# Altre funzioni

### Visualizzazione dei PDI sulla mappa

E' possibile selezionare una delle sei categorie sul Menu o Elenca categorie e scegliere il (i) PDI da visualizzare sulla mappa.

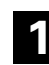

Toccare lo schermo.

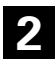

Selezionare PDI (Punti di interesse) dalla mappa.

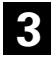

Selezionare una delle sei categorie sul Menu o Elenca cat
e scegliere il (i) PDI da visualizzare sulla mappa.

Tutti i PDI loc ......Permette di cercare un PDI. (vedere di seguito)

Compaiono gli indicatori PDI

Vedere pagina 43 per il metodo di cancellazione dei PDI.

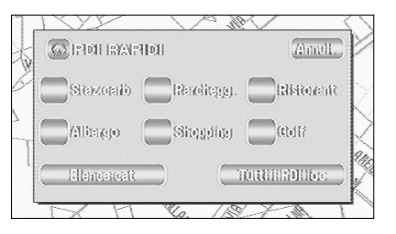

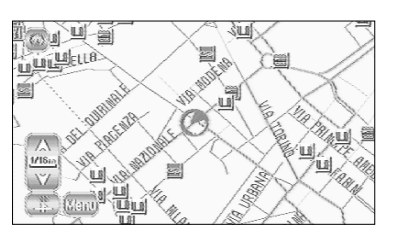

### Ricerca locale

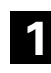

Toccare lo schermo.

Selezionare PDI (Punti di interesse) dalla mappa.

- Selezionare Tutti i PDI loc (Tutti i punti di interesse locale).
- 4

Selezionare il PDI che si desidera trovare sull'elenco.

| IDIPARA INTEL          | Anul           |
|------------------------|----------------|
| Sitemoralis Recolicage | ). Elisionenit |
| Allingo Shogdig        | ) Calif        |
| Ellancarcatt           | TuttiliRDHbc ) |

| PDI RAPIDI     Amul. |                 |  |
|----------------------|-----------------|--|
|                      | 📄 🖃 Albergo     |  |
|                      | 🔵 🕾 Altro       |  |
|                      | 🔵 🖾 Automobilli |  |
|                      | 🔵 🕅 Comunità    |  |
|                      | ) (i)) Negozii  |  |

 Image: A state of the state of the stat

🧷 ------ Visualizza il consiglio successivo.

🥳 ------ Visualizza fino a cinque consigli successivi.

Appare il punto di interesse selezionato.

### Cancella indicatori PDI La funzione cancella tutti gli indicatori PDI visualizzati.

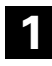

Toccare lo schermo.

2

Selezionare PDI Off (Punti di interesse

disattivati).

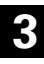

Gli indicatori PDI scompaiono.

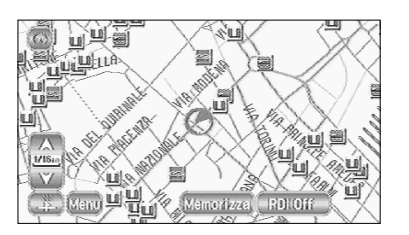

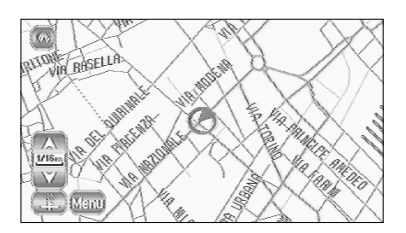

### Visualizzazione dei dati PDI

E' possibile visualizzare i dati PDI (Punti di interesse) come nome, indirizzo e numero di telefono.

1

Visualizzare i PDI. (vedere pagina 29 e 42)

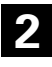

Selezionare il PDI richiesto spostando  $\diamondsuit$  sull'icona PDI.

3

Appare il nome del PDI selezionato. Se non sono memorizzati dati per il PDI selezionato, il suo nome non comparirà.

- 4
- Selezionare Info. (Informazioni).

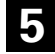

Appaiono i dati di quel PDI.

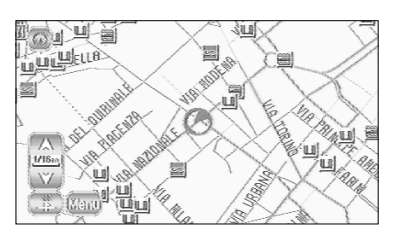

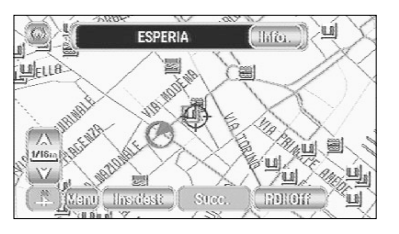

|          | RMAZIONE PDI     | Anuli. |
|----------|------------------|--------|
| Nome     | : ESPERIA        |        |
| Indir.   | : 16 VIA FIRENZE |        |
| (Cittià) | :: IROMA, ROMA   |        |
| Tiell.   | : +39-6486562    |        |

### NOTA :

Ricerca PDI e Visualizzazione PDI non possono essere eseguite ad una scala della mappa superiore a 1 miglio (2 km).

### Controllo dell'itinerario mediante una simulazione Il navigatore può mostrare una simulazione dell'itinerario calcolato automaticamente.

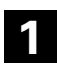

Dopo aver calcolato l'itinerario, toccare Iniziare per almeno 5 secondi.

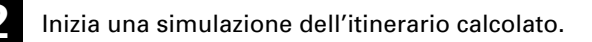

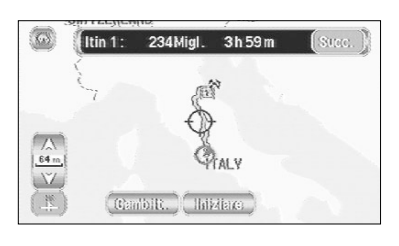

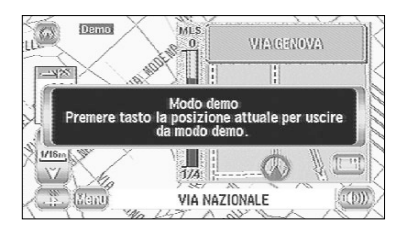

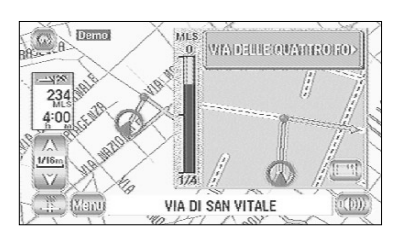

Questo conclude la simulazione.

• La velocità della simulazione può essere modificata cambiando la scala della mappa. La simulazione è più veloce con una mappa di una zona più vasta e più lenta con una mappa più dettagliata.

### **IMPORTANTE** :

• Concludere la simulazione prima di mettersi al volante. La simulazione finisce automaticamente iniziando a guidare, ma ciò può provocare un errore nel display della posizione attuale del veicolo.

# Informazioni generali

### Sistema di rilevazione della posizione del veicolo

#### Rilevazione della posizione del veicolo tramite il GPS

\* GPS significa "Sistema di posizionamento globale"; è un sistema per la rilevazione della posizione attraverso l'uso dei satelliti del Ministero della Difesa degli Stati Uniti. I segnali radio provenienti da tre o più satelliti sono ricevuti dal sistema, che utilizza il principio della triangolazione, allo scopo di rilevare la posizione in cui si ricevono tali segnali radio.

Quando quest'unità di navigazione riceve i segnali radio GPS, un marchio "GPS" appare sullo schermo con la mappa.

#### Rilevazione della posizione del veicolo attraverso la navigazione autonoma

\* La navigazione autonoma è un sistema che rileva la posizione del veicolo calcolando l'angolo di sterzata e distanza che esso percorre attraverso l'uso di vari tipi di sensori montati sul veicolo.

Grazie alla navigazione autonoma, la posizione del veicolo è rilevabile anche nelle zone in cui i segnali radio GPS non giungono.

Indicazione delle correzioni alla rilevazione della posizione del veicolo attraverso il confronto con la mappa

- \* Nel confronto con la mappa, le informazioni risultanti dalla rilevazione della posizione del veicolo, nonché la distanza percorsa fino a quel momento sono costantemente confrontate con le forme delle strade sulla mappa allo scopo di correggere l'indicatore di posizione del veicolo rispetto alla strada più appropriata.
- \* Se il veicolo attraversa una strada la cui forma reale è diversa da quella riportata dai dati della mappa, l'indicatore di posizione del veicolo sulla mappa potrebbe differire dalla posizione reale.

A volte la correzione dell'indicatore di posizione del veicolo rispetto alla strada reale sulla mappa è osservabile in particolare quando l'auto gira ad un incrocio o esce da un parcheggio.

### Precisione della posizione del veicolo

#### Zone dove i segnali GPS non vengono ricevuti

\* Dato che i segnali radio dai satelliti GPS si spostano innanzitutto in linea retta verso l'antenna, un impianto di navigazione potrebbe non essere in grado di ricevere i segnali nelle zone indicate di seguito.

(Se l'indicatore GPS non compare sullo schermo con la mappa, significa che la ricezione dei segnali radio non è corretta.)

- (1) All'interno di un tunnel
- (2) All'interno di un edificio
- (3) Sotto una strada tridimensionale come quella ad alta velocità
- (4) Su viali alberati o tra i boschi montani
- (5) Tra gli edifici
- (6) Sotto una scogliera o in una caverna
- Se l'antenna GPS o le aree circostanti sono bloccate da un ostacolo (compreso il carico), l'impianto potrebbe non riuscire a ricevere i segnali radio.
- Se si creano segnali radio riflessi a causa della riflessione dagli edifici, potrebbe verificarsi un notevole errore di misurazione, che fa deviare l'indicatore del veicolo dalla posizione contingente.

#### Deviazione dell'indicatore di posizione del veicolo

- ITALIANO
- \* L'indicatore del veicolo potrebbe deviare dalla posizione reale durante la guida nelle condizioni elencate di seguito, o a causa delle condizioni del satellite GPS. So il veicolo viaggia in una strada la qui forma effettiva è diversa dai dati sulla manna.

Se il veicolo viaggia in una strada la cui forma effettiva è diversa dai dati sulla mappa, l'indicatore del veicolo potrebbe deviare dalla posizione attuale. La posizione corretta apparirà sullo schermo applicando la funzione correzione. Se lo schermo non mostra la posizione corretta per un lungo periodo, correggere la posizione corrente o realizzare una correzione automatica.

- (1) L'indicatore del veicolo potrebbe apparire su una strada parallela.
- (2) Quando la strada si divide in una Y stretta, l'indicatore del veicolo potrebbe apparire sull'altro ramo della Y.
- (3) Quando il veicolo gira a destra o a sinistra, l'indicatore potrebbe apparire sulla via precedente o successiva.
- (4) Se il veicolo deve essere trasportato con mezzi diversi dall'energia propria, ad esempio su un traghetto, l'indicatore del veicolo resta in posizione prima, del trasporto finché il sistema non può calcolare la produzione attraverso il GPS.
- (5) Quando il veicolo attraversa una forte pendenza, l'indicatore può deviare dalla posizione reale.
- (6) Se si ripetono varie curve nella stessa direzione, l'indicatore del veicolo potrebbe deviare dalla posizione reale.
- (7) Se il veicolo è guidato a zig-zag, come nel caso di frequenti cambi di corsia, l'indicatore del veicolo potrebbe deviare dalla posizione effettiva.
- (8) Se il veicolo è posto su una piattaforma girevole, come in un'area di parcheggio, e gira con ACC OFF, l'orientamento dell'indicatore del veicolo potrebbe deviare dall'orientamento reale. L'indicatore potrebbe deviare anche quando il veicolo esce dal parcheggio.
- (9) L'indicatore del veicolo potrebbe deviare dalla posizione effettiva se il veicolo attraversa una zona coperta di neve o una strada di montagna con catene antineve o ruote di scorta.
  - \* Dopo aver guidato il veicolo in queste condizioni, eseguite le stesse operazioni descritte nella sezione "Dopo il cambio delle ruote".
- (10) L'indicatore del veicolo potrebbe deviare dalla posizione reale dopo la sostituzione dei pneumatici.
  - \* Dopo aver sostituito i pneumatici, riferirsi alla sezione "Dopo il cambiamento delle ruote".

### Precisione dell'itinerario guidato

Le condizioni indicate di seguito non indicano un malfunzionamento.

- Se il veicolo avanza verso la destinazione senza passare attraverso il punto di transito, un itinerario di ritorno al punto di transito potrebbe apparire sullo schermo se si ripete una ricerca.
- (2) La guida può chiedere al conducente di seguire una linea retta anche se il veicolo sta percorrendo una strada dritta.
- (3) La guida direzionale potrebbe visualizzare più nomi di luoghi.
- (4) Se il veicolo curva ad un incrocio prima dell'indicazione della guida, si potrebbe sentire il tipo di guida vocale sbagliato.
- (5) La guida potrebbe non essere emessa mentre il veicolo sta curvando ad un incrocio.
- (6) Il sistema può non essere in grado di cercare l'itinerario adatto.
- (7) Se non esiste una strada che porta a destinazione, o se esiste solo una strada stretta, l'itinerario può indicare solo un'area lontana dalla destinazione.
- Il tempo di ripetizione della ricerca potrebbe essere lungo mentre il veicolo è condotto a velocità elevata.
- (9) Mentre il sistema sta ancora cercando l'itinerario, l'indicazione potrebbe non apparire in tempo per la successiva curva a destra o a sinistra.
- (10) Durante la ricerca dell'itinerario, la strada potrebbe effettuare una curva più ampia.
- (11) L'itinerario potrebbe non cambiare anche se viene realizzata una nuova ricerca.
- (12) Il sistema può richiedere al conducente di effettuare un'inversione ad U.
- (13) Il sistema può guidare il conducente su una strada in effetti non accessibile (come in una strada in cui l'entrata è proibita).
- (14) Il sistema potrebbe non fornire una guida anche se il veicolo venisse guidato in retromarcia su un itinerario guidato.
- (15) Il sistema potrebbe non usare il traghetto anche se situato nelle vicinanze.
- (16) Se l'intersezione guidata è vicino alla fine della ricerca di itinerario, il sistema potrebbe non essere in grado di offrire una guida.
- (17) L'itinerario può non attraversare una strada a pagamento anche selezionando l'apposita priorità. Analogamente un itinerario che usa quel tipo di strada potrebbe comparire sullo schermo anche senza selezionare la priorità per questo caso (il conducente può o meno inserire "priorità strada a pagamento" se sono disponibili strade a pagamento e gratuite).

### Identificazione guasti

Vedere la tabella seguente per confermare la presenza di problemi dovuti ad errori operativi minori o a un malfunzionamento.

Un problema può essere provocato da errori operativi minori piuttosto che da un malfunzionamento. Controllare la tabella prima di contattare il rivenditore locale per eventuali riparazioni.

| Problema                                                                      | Causa possibile                                                                                                | Soluzione probabile                                                                        |
|-------------------------------------------------------------------------------|----------------------------------------------------------------------------------------------------|--------------------------------------------------------------------------------------------|
| Non si accende                                                                | ll fusibile può essere bruciato.                                                                               | Controllare il fusibile.<br>Sostituirlo se è bruciato.                                     |
| La mappa non scorre<br>anche se il veicolo è in<br>movimento.                 | Lo schermo indicato<br>potrebbe non<br>corrispondere a quello<br>della Posizione attuale.                      | Vedere pag.13 di questo<br>manuale per visualizzare<br>lo schermo Posizione<br>attuale.    |
| L'indicatore del veicolo non appare.                                          | Lo schermo indicato<br>potrebbe non<br>corrispondere a quello<br>della Posizione attuale.                      | Vedere pag.13 di questo<br>manuale per visualizzare<br>lo schermo Posizione<br>attuale.    |
| L'indicatore GPS non è<br>visualizzato.                                       | L'antenna GPS sul<br>veicolo potrebbe trovarsi<br>in una posizione in cui<br>non si ricevono i segnali<br>GPS. | Cercare di spostare<br>l'antenna GPS sul veicolo<br>in una posizione priva di<br>ostacoli. |
| Non si sente la guida<br>vocale.                                              | L'itinerario guidato può<br>essere sospeso.                                                                    | L'itinerario guidato è<br>escluso, vedere Opzioni<br>itinerario. (vedere pag.25)           |
|                                                                               | Il volume sonoro può<br>essere abbassato<br>lentamente.                                                        | Vedere Impostazioni<br>utente. (pag.41)                                                    |
| Sullo schermo<br>visualizzato compaiono<br>piccoli punti o flash<br>luminosi. | La causa probabile è la<br>natura del display LCD.                                                             | Tutto va bene con il<br>display; non sussistono<br>motivi di preoccupazione.               |
| Il dischetto di<br>navigazione non esce.                                      | Il dischetto può essere<br>incompatibile o male<br>inserito.                                                   | Riavviare il motore e<br>vedere pag.4 di questo<br>manuale.                                |

#### Problemi generali del navigatore

### Terminologia

Segue spiegazione dei termini visualizzati sullo schermo.

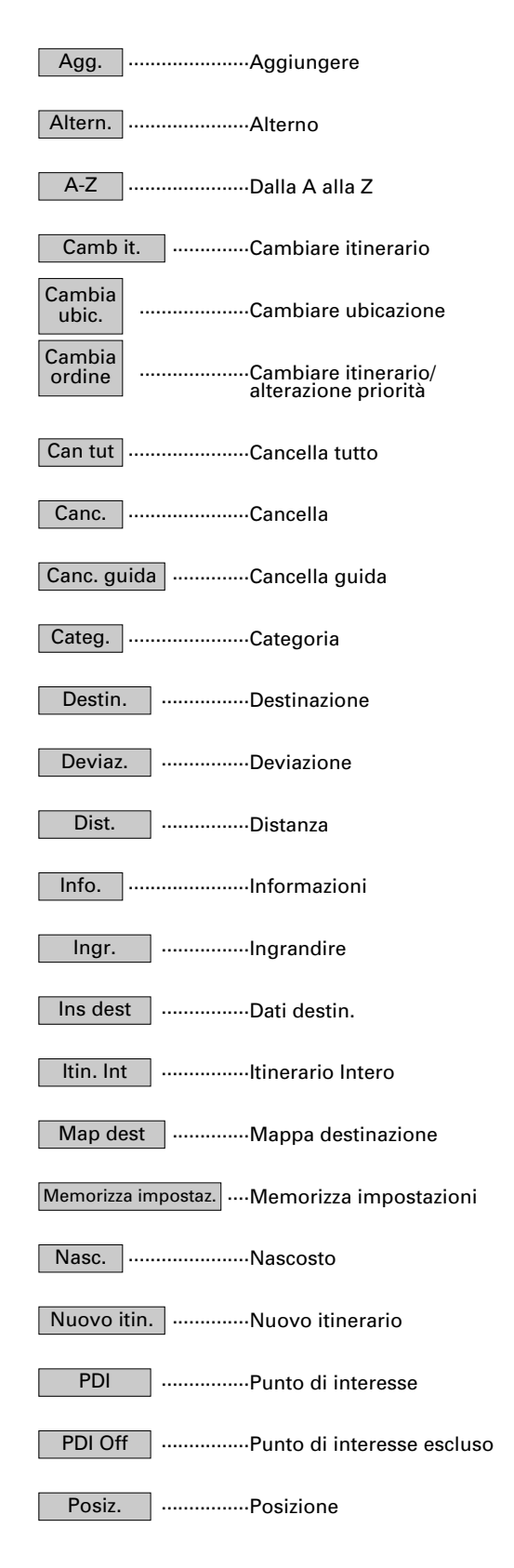

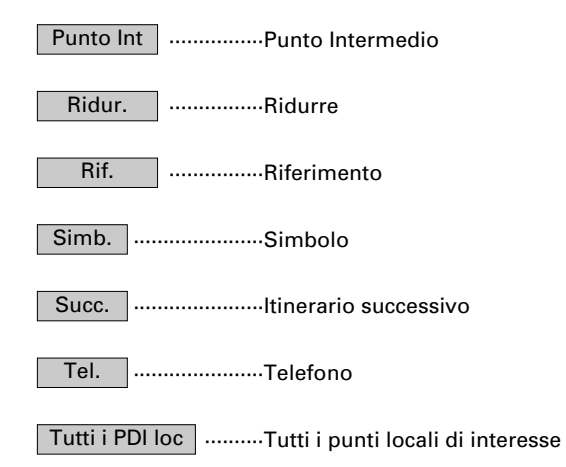